# **Operate Manual**

V. 2024.5

# CATALOGUE

| [1]Terms and Conditions              | 01 |
|--------------------------------------|----|
| [2]Precautions                       | 02 |
| [3]Function description              | 03 |
| [4]Appearance structure introduction | 04 |
| [5]Measurement flow chart            | 06 |
| [6]Software interface introduction   | 08 |
| 6.1 Features                         | 08 |
| 6.2 Log in                           | 10 |
| 6.3 Instrument settings              | 13 |
| 6.4 Calibration                      | 18 |
| 6.5 Measurement ·····                | 20 |
| 6.6 Set up                           | 22 |
| 6.7 Data browsing                    | 30 |
| 6.8 My color                         | 35 |

|      | 6.9 Personal center                  | 42 |
|------|--------------------------------------|----|
|      | 6.10 About                           | 43 |
|      | 6.11 Log                             | 44 |
|      | 6.12 Renew ······                    | 45 |
| [7]  | Measurement interface introduction   | 46 |
|      | 7.1 Liquid color                     | 46 |
|      | 7.2 Beer color                       | 47 |
|      | 7.3 Sugar color ·····                | 48 |
|      | 7.4 Color difference                 | 49 |
|      | 7.5 Data                             | 54 |
|      | 7.6 Graphics                         | 55 |
|      | 7.7 Metamerism ·····                 | 61 |
|      | 7.8 Similar color search             | 62 |
|      | 7.9 Pharmacopoeia color number ····· | 63 |
| [8]E | Exception analysis and processing    | 64 |
| [9]A | ppendix ·····                        | 65 |
| [10] | Company statement                    | 67 |

# **Terms and Conditions**

- 1. This machine is mainly used to measure spectral data, spectral diagrams, chromaticity values, color difference values of samples, and present qualified/unqualified color simulation diagrams, etc. Compact and lightweight, the test is highly accurate and easy to operate.
- 2. Widely used in laboratories, factories, or field operations, it is sufficient to achieve optimal color measurement in quality control in almost all applications.
- 3. The limited warranty period is the time from the first purchase of the instrument (time: such as one year). If your instrument requires service, please take the instrument to your local sales office and contact us for repair.
- 4. In order to avoid affecting the accuracy of the instrument, please do not disassemble the instrument without permission. If the instrument is damaged due to unauthorized disassembly of the machine or incorrect use, the user is solely responsible.

# **Precautions**

- 1. This machine is a precision instrument and cannot withstand collisions caused by falling. Please place it in a relatively flat place when using it.
- 2. This machine is not moisture-proof or moisture-resistant. It may be damaged by moisture or liquid splashing into it.
- 3. The screen of this machine is made of glass and is easily damaged by abnormal external forces or sharp objects.
- 4. Our company recommends using the original power adapter.
- 5. To ensure the normal operation of this machine, please do not store and use it in places that are too cold or too hot. Do not place this machine in humid places or under direct sunlight for long periods of time. Do not use this machine in harsh environments such as strong earthquakes. machine to avoid accidents.
- 6. This machine is a precision instrument, please avoid strong electromagnetic interference when using it.
- 7. To ensure accurate measurement, please keep the instrument stable and do not shake during testing.
- 8. This machine is a precision instrument. Please shut down the instrument for safekeeping after use.
- 9. Please store the instrument in a dry place.
- 10. It is prohibited to clean the inside of the integrating sphere.
- 11. If the instrument fails, please do not try to repair it yourself. Our customer service department will quickly provide help to customers.
- 12. This machine and the manual may be further improved or supplemented without prior notice. If you have any questions, please contact our company.

# **Function description**

- 1. Transmission: d/0 (diffuse lighting, vertical reception)
- 2. Transmission measurement of liquids
- 3. It adopts 7.0-inch capacitive touch screen and has a good human-computer interaction interface.
- 4. Export data from U disk and view and manage it on PC
- 5. Provide professional color measurement and analysis software to meet users' analysis and management of test data.

### **Appearance structure introduction**

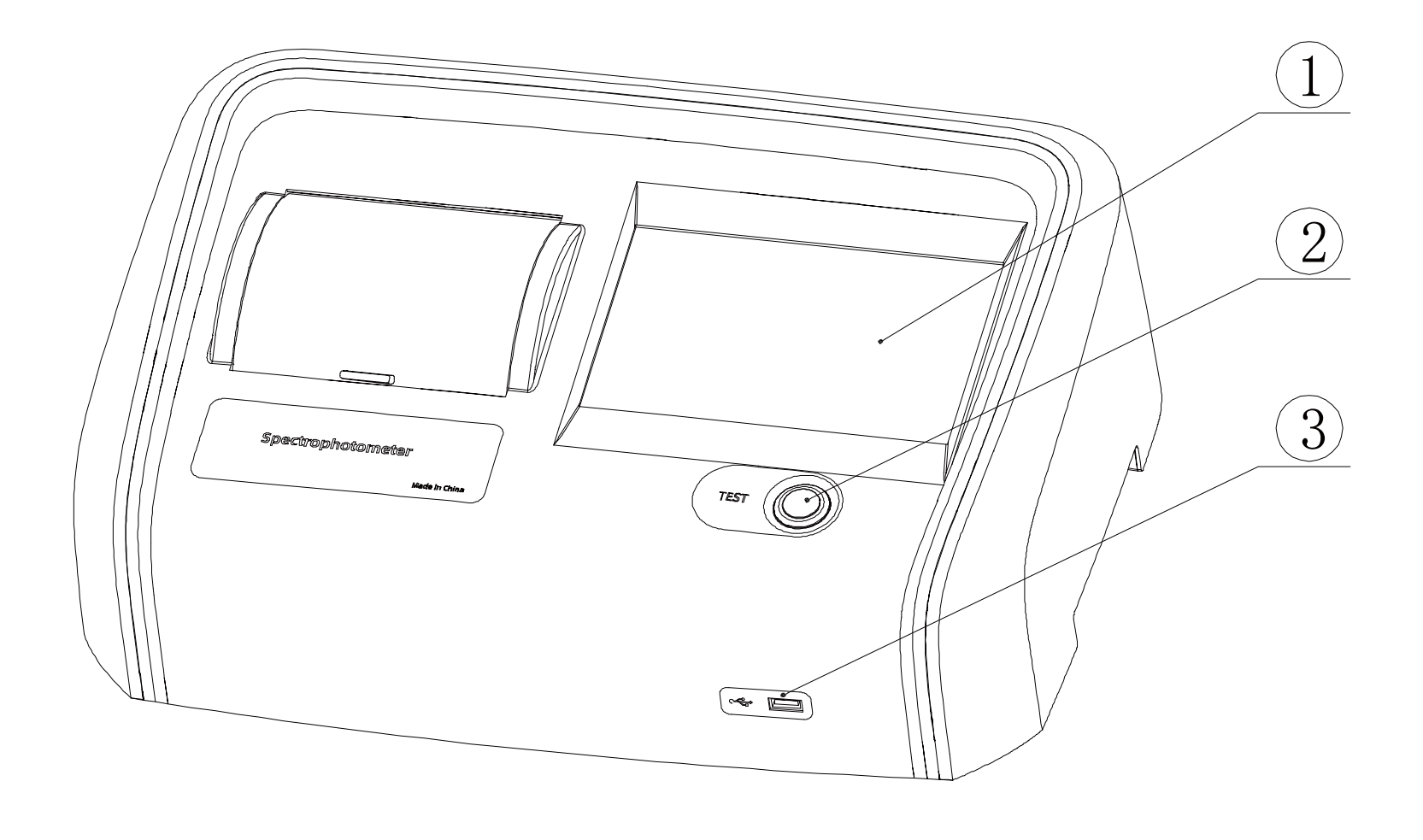

①Touchscreen ②Test keys ③USB port

.

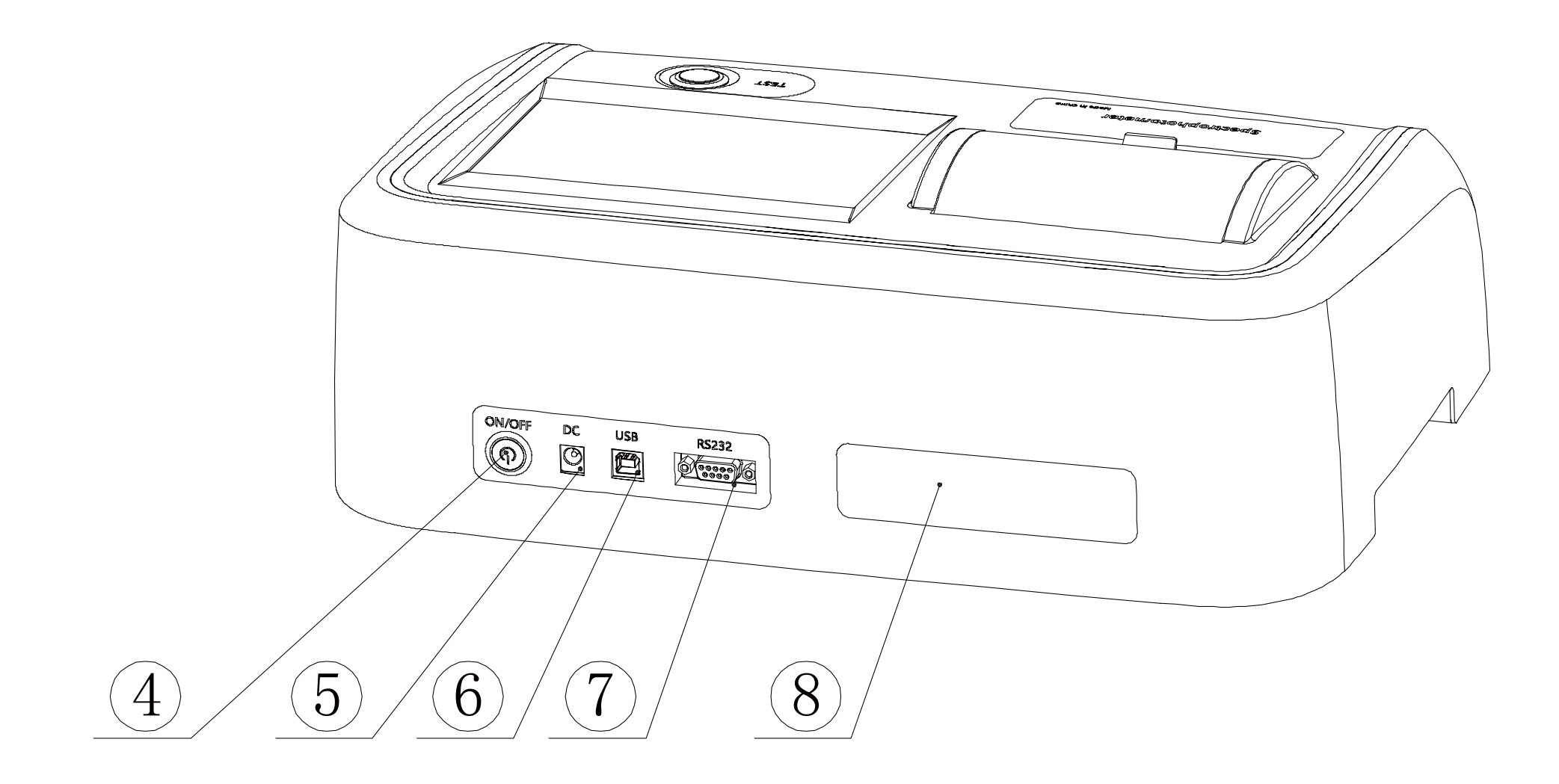

(4) Switch (5) DC power socket (6) USB-B port (7) Serial port (8) Nameplate

# **Measurement flow chart**

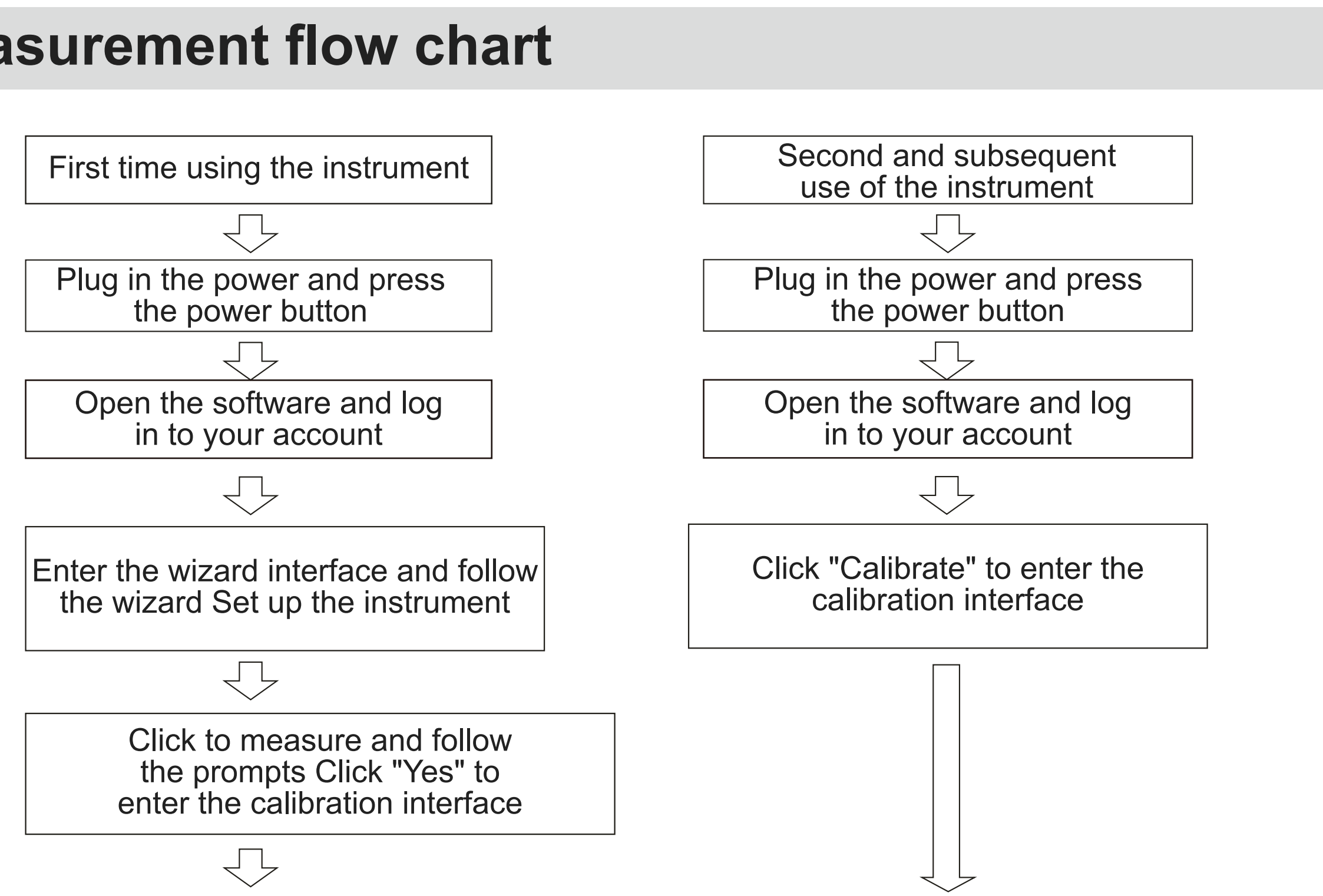

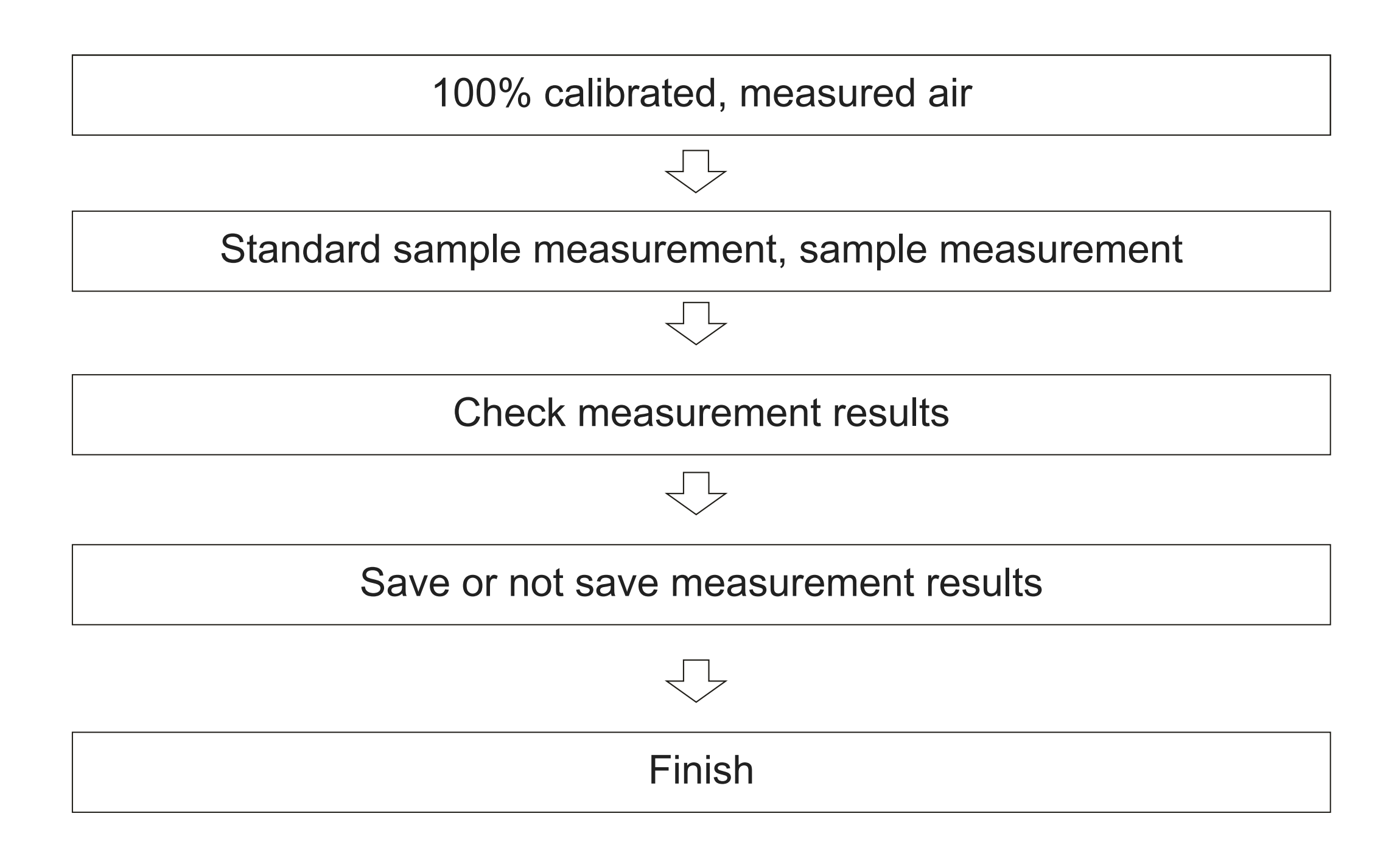

# Software interface introduction

# [Features]

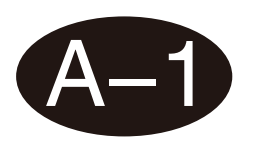

### Main interface

The software is divided into 9 modules, namely: Measurement, Settings, Data Browsing, My Color, Personal Center, About, Log, Update, and Calibration.

| Measure      | Setting                | Data View         |
|--------------|------------------------|-------------------|
| My Color     | S<br>Individual Center | <b>i</b><br>About |
| Daily Record | Update                 | Calibrate         |

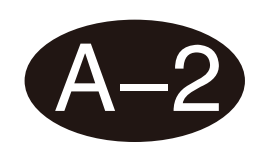

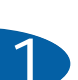

|                                                    |                                                    | Lię                                     | ght source/angle Ins | trument humidity |
|----------------------------------------------------|----------------------------------------------------|-----------------------------------------|----------------------|------------------|
| Test Target Target0020                             | Test Sample                                        | e Sample0001                            | D65/10° 36.8°C       | 40.8%RH          |
| Target                                             | Sample                                             | dL* = -54.16<br>da* = 1.21              | Black<br>Pass        | ۲.               |
| L* = 99.99<br>a* = 0.03<br>b* = -0.03<br>C* = 0.04 | L* = 45.82<br>a* = 1.24<br>b* = -1.34<br>C* = 1.82 | db* = -1.30<br>dC* = 1.77<br>dH* = 0.00 | Pass<br>Pass<br>Pass | Report           |
| h = 310.99                                         | h = 312.82                                         | dE*9<br>54.19                           | 4<br>Fail            | Save             |
|                                                    |                                                    |                                         |                      | Α                |

# [Log in]

There are two ways to log in: local login and network login. Enter your account number and password, and the instrument will automatically identify the account type. If you check Remember Password, you will automatically enter your account and password the next time you turn on the computer. If you check Automatically log in, you will skip the login page and enter the software directly the next time you turn on the computer.

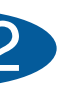

Instrument temperature

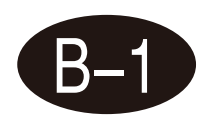

The local login account is: admin, and the default password is the instrument serial number (can be modified in the personal center after logging in).

For example, the instrument serial number is: C81118C0128, then enter C81118C0128 in the login password field.

| Language | English | ~     |                         |       |                  |          | Wifi Setting |
|----------|---------|-------|-------------------------|-------|------------------|----------|--------------|
|          |         | Login |                         |       |                  | Register |              |
|          |         |       |                         |       |                  |          |              |
|          |         |       | admin                   |       | ~                |          |              |
|          |         |       |                         |       |                  |          |              |
|          |         |       | Keep Password           | Login | 🔲 Auto Login     |          |              |
|          |         |       | <u> «Instructions</u> » |       | Forget Password? |          |              |
|          |         |       |                         |       |                  |          |              |

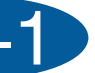

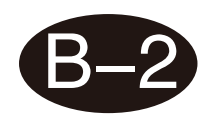

### **Network login**

Online login requires an Internet connection. Click Register to register an account. You can select an email or mobile phone number to register. After registration is completed, you can log in using the registered account. Use network login to upload stored data to the cloud, and manage data on the Windows side.

| Language | English | ~     |                         |          | Wifi Setting |
|----------|---------|-------|-------------------------|----------|--------------|
|          |         | Login |                         | Register |              |
|          |         |       | Mobile Number Or Email  |          |              |
|          |         |       | Password                |          |              |
|          |         |       | Confirm Password        |          |              |
|          |         |       | Please enter a nickname |          |              |
|          |         |       | Input Code Get Code     |          |              |
|          |         |       | Register                |          |              |

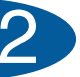

### [Instrument settings]

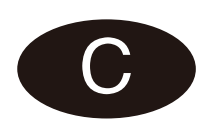

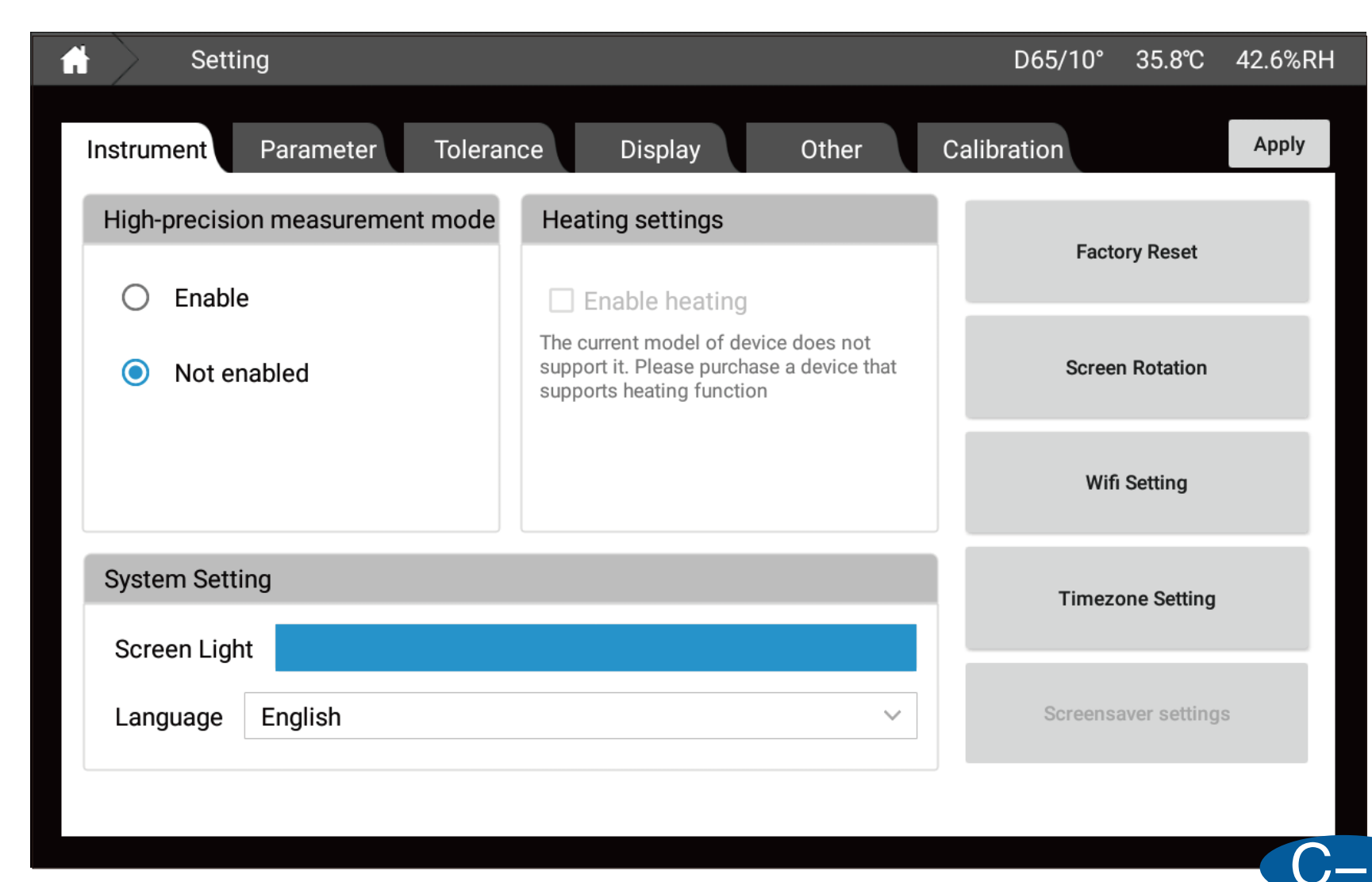

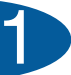

| Setti      | ng                                        |                           |          | D65/10° 3   |
|------------|-------------------------------------------|---------------------------|----------|-------------|
| Instrument | Parameter Tole                            | erance Display            | o Other  | Calibration |
| Illuminar  | nt&Angle (The second illumina metamerism) | nt is for calculating the | CMC(l:c) |             |
| First      | D65 ~                                     | 10° ~                     |          |             |
| Second     | A ~                                       | 2° ~                      | l 2.0    | C 1.0       |
| CIE94      |                                           |                           | CIE 2000 |             |
| KL 1.      | 0 KC 1.0                                  | KH 1.0                    | KL 1.0   | KC 1.0 KH   |
|            |                                           |                           |          |             |

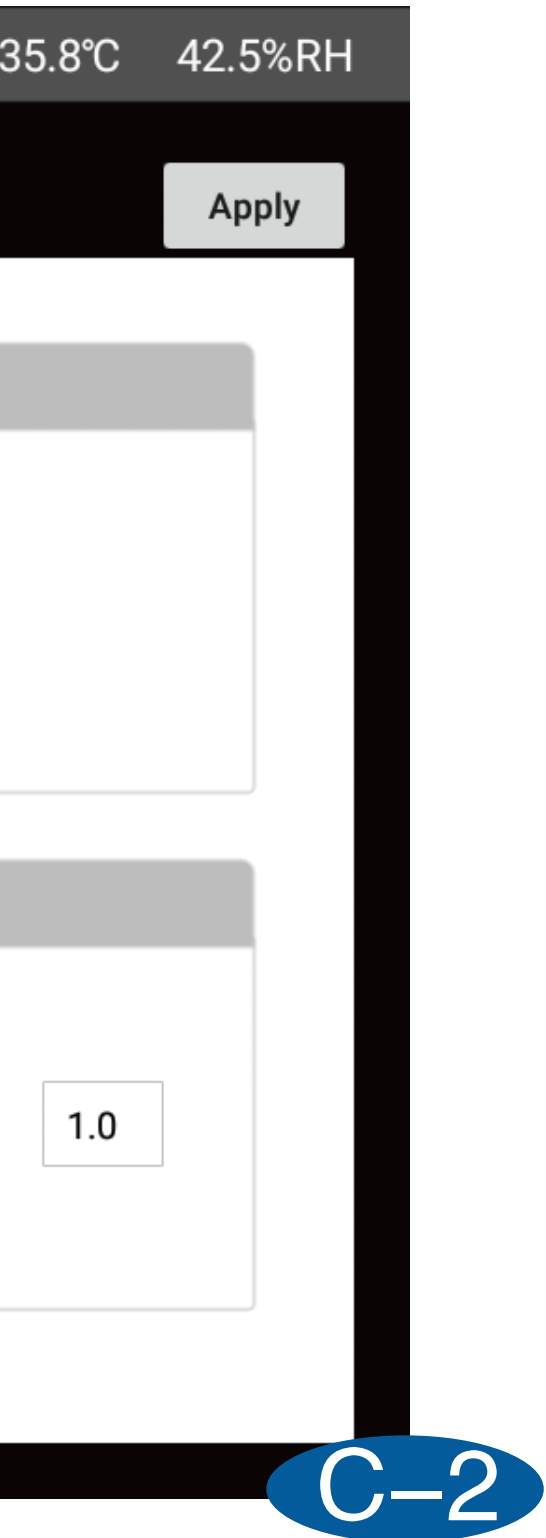

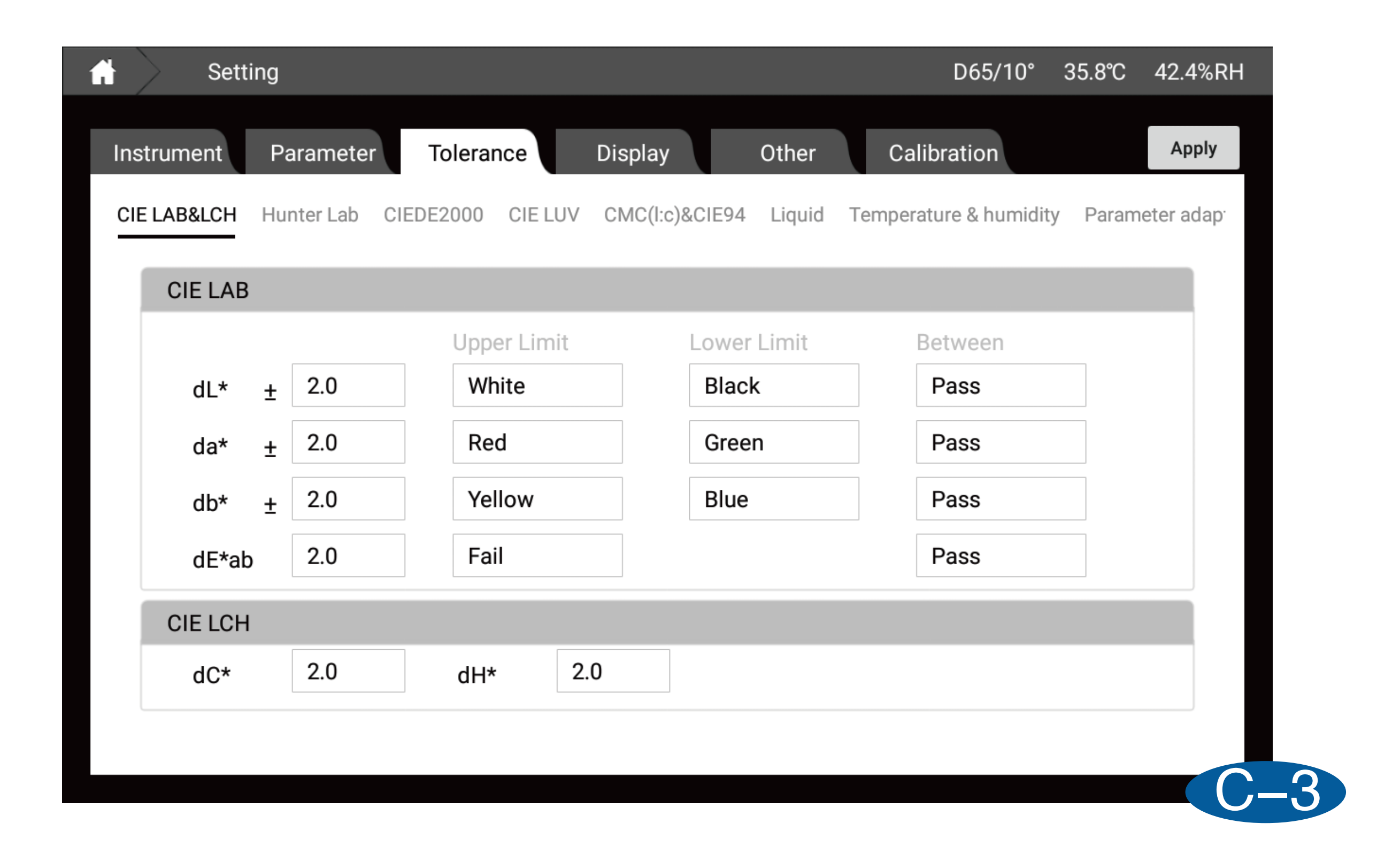

| s s        | etting                                                                                                    |                                                                                |                                          |                           |                                                 |                                 | D65/10°                                     | 35.8℃ |
|------------|----------------------------------------------------------------------------------------------------|--------------------------------------------------------------------------------|------------------------------------------|---------------------------|-------------------------------------------------|---------------------------------|---------------------------------------------|-------|
| Instrument | Parameter                                                                                                    | Tolerance                                                                      | Display                                  |                           | Other                                           | Ca                              | alibration                                  |       |
|            | Liquid<br>chromaticity<br>EBC<br>CUMSA<br>Color Diff.<br>Data<br>Figure<br>Metamerism<br>Find Similar<br>Color<br>Pharmaco- | Measure<br>Test Target Target<br>Pt-Co/Hazen/APH<br>Cuvette Light Path<br>50mm | 064<br>A Gardher Color<br>Target<br>0.05 | Test Sa<br>Sample<br>0.06 | mple Sample000<br>Saybolt<br>Diff Value<br>0.00 | C/2*<br>1<br>ASTM Color<br>Pass | 27.6°C 25.2%RH<br>Setting<br>Report<br>Save |       |

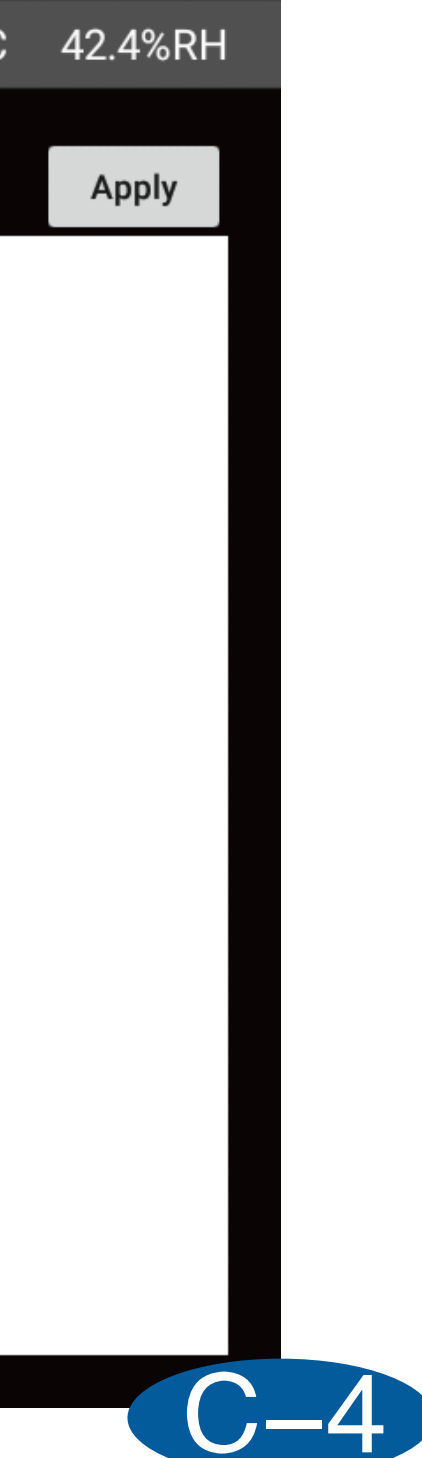

| Settir     | ng           |                 |              | D65/10° 35.9 |
|------------|--------------|-----------------|--------------|--------------|
| Instrument | Parameter To | lerance Display | Other        | Calibration  |
| Average    |              |                 | Save Setting |              |
| 💿 Sing     | gle Test     | Average Test    | Manual Sav   | e 🔿 Auto Sa  |
|            |              |                 |              |              |
| Naming R   | Rules        |                 |              |              |
| Target     | Target       | + 🗹 Number +    | 🗌 Date       |              |
| Sample     | Sample       | + 🗹 Number +    | 🗌 Date       |              |
|            |              |                 |              |              |
|            |              |                 |              |              |
|            |              |                 |              |              |

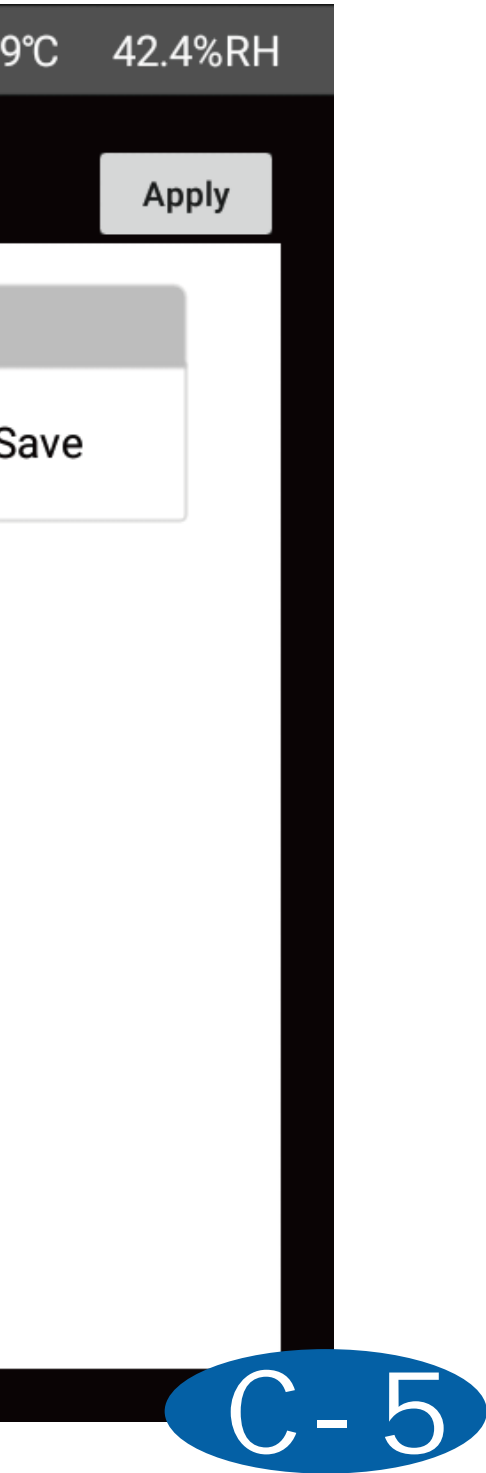

# [Calibration]

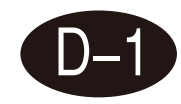

### **100% Calibration**

The instrument needs to be 100% calibrated and measured in air, just follow the software prompts. This page allows you to set the validity period of the calibration, including the calibration valid time, calibration valid temperature, and calibration valid humidity.

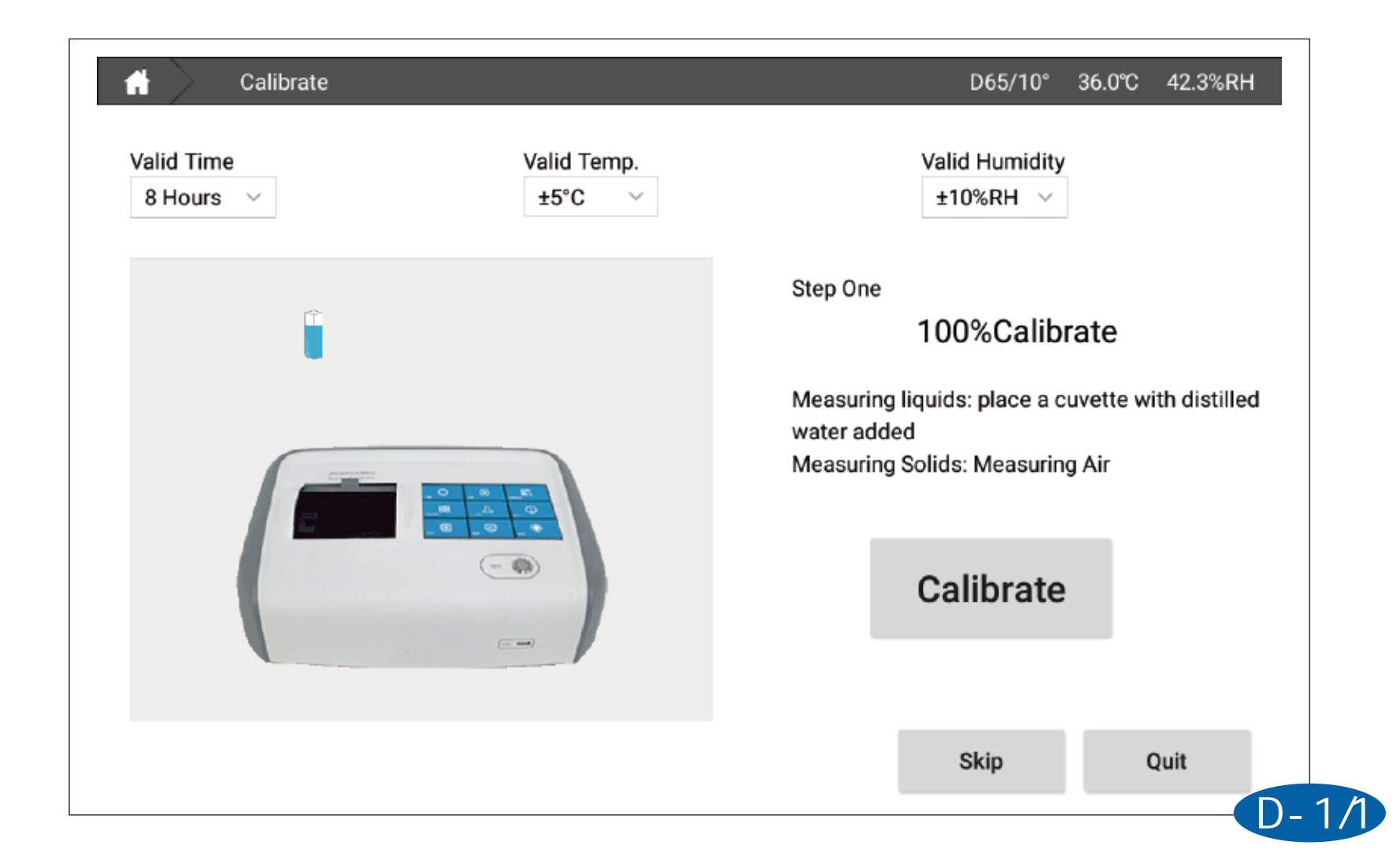

### Air calibration

Using an instrument to measure air and perform air calibration can maintain the long-term stability of the instrument, reduce the impact of environmental changes on the measurement, and improve test accuracy.

| Calibrate                                  | D65/10° 36.0°C             | 42.2% |
|--------------------------------------------|----------------------------|-------|
| Valid Time Valid Temp.<br>8 Hours ∨ ±5°C ∨ | Valid Humidity<br>±10%RH ∨ |       |
|                                            | Step Two<br>Measure air    |       |
|                                            | Calibrate                  |       |
|                                            | Skip Q                     | luit  |

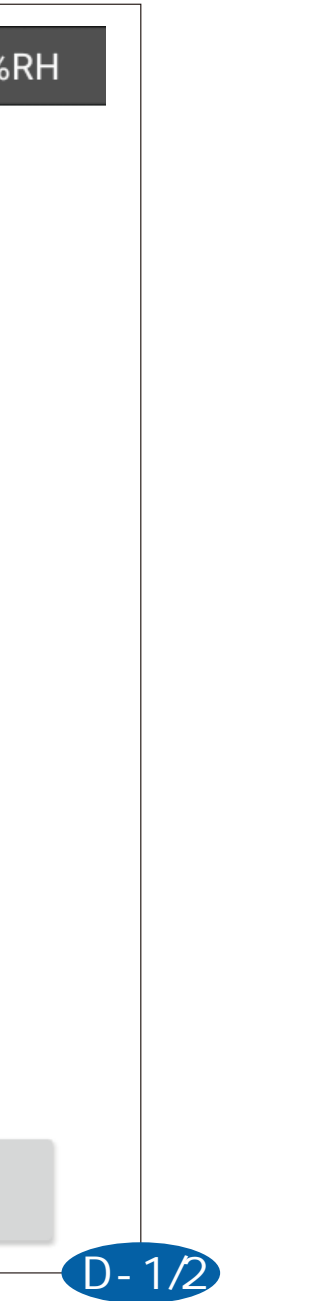

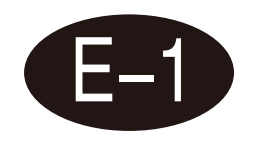

### Standard sample measurement

Click Measure on the home page to enter the standard sample measurement interface. After the sample placement is completed, click the measurement button in the lower right corner of the screen, or the test button on the side of the instrument. The measurement data will be displayed on the screen, and the measurement button will return to the pressable state, indicating that the measurement is completed.

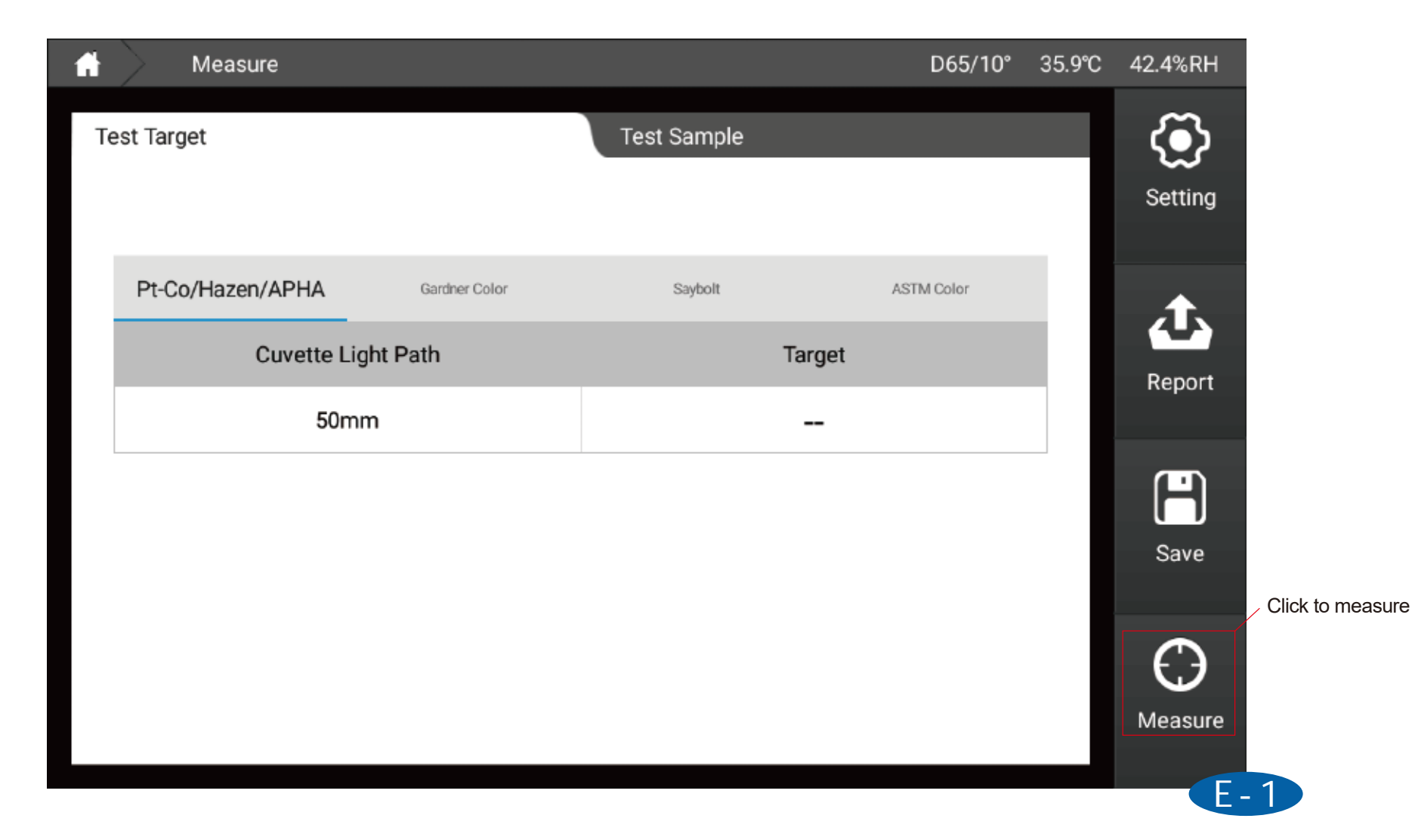

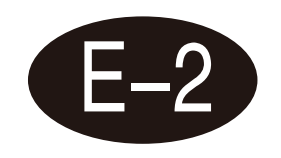

### **Sample measurement**

In the standard sample measurement interface, click Sample Measurement on the interface to switch to the sample measurement interface. Also after the sample placement is completed, click the measurement button in the lower right corner of the screen or the test button on the side of the instrument to measure sample data.

| <b>f</b> | Measure            |              |         |            | D65/10°    | 35.9℃ | 42.4%RH |
|----------|--------------------|--------------|---------|------------|------------|-------|---------|
| Te       | est Target Target  | XXXX         | Test Sa | ample      |            |       | Setting |
|          | Pt-Co/Hazen/API    | HA Gardner C | olor    | Saybolt    | ASTM Color |       |         |
|          | Cuvette Light Path | Target       | Sample  | Diff Value | Judge      |       | Report  |
|          | 50mm               | 0.04         |         |            |            |       |         |
|          |                    |              |         |            |            |       | H       |
|          |                    |              |         |            |            |       | Save    |
|          |                    |              |         |            |            |       | C)      |
|          |                    |              |         |            |            |       | Measure |
|          |                    |              |         |            |            |       | Eg      |

ick to measure

# [Set up]

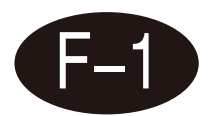

### **Instrument settings**

Instrument settings are divided into 7 areas

1. High-precision measurement mode: Using intelligent zero-point calibration technology, the data is more reliable.

2. Heating setting: Provides a constant temperature sample tank with a temperature up to 90°C to ensure sample fluidity (DS-816N only).

- 3. System settings: You can set the screen backlight and language switching.
- 4. Screen rotation: Click the screen to rotate and the screen display direction will rotate 180°.
- 5. Factory reset: The software configuration is restored to the factory state.
- 6. Wi-Fi settings: You can select Wi-Fi and log in.

7. Time zone setting: time display in different countries, and the time can be automatically synchronized when connected to the Internet

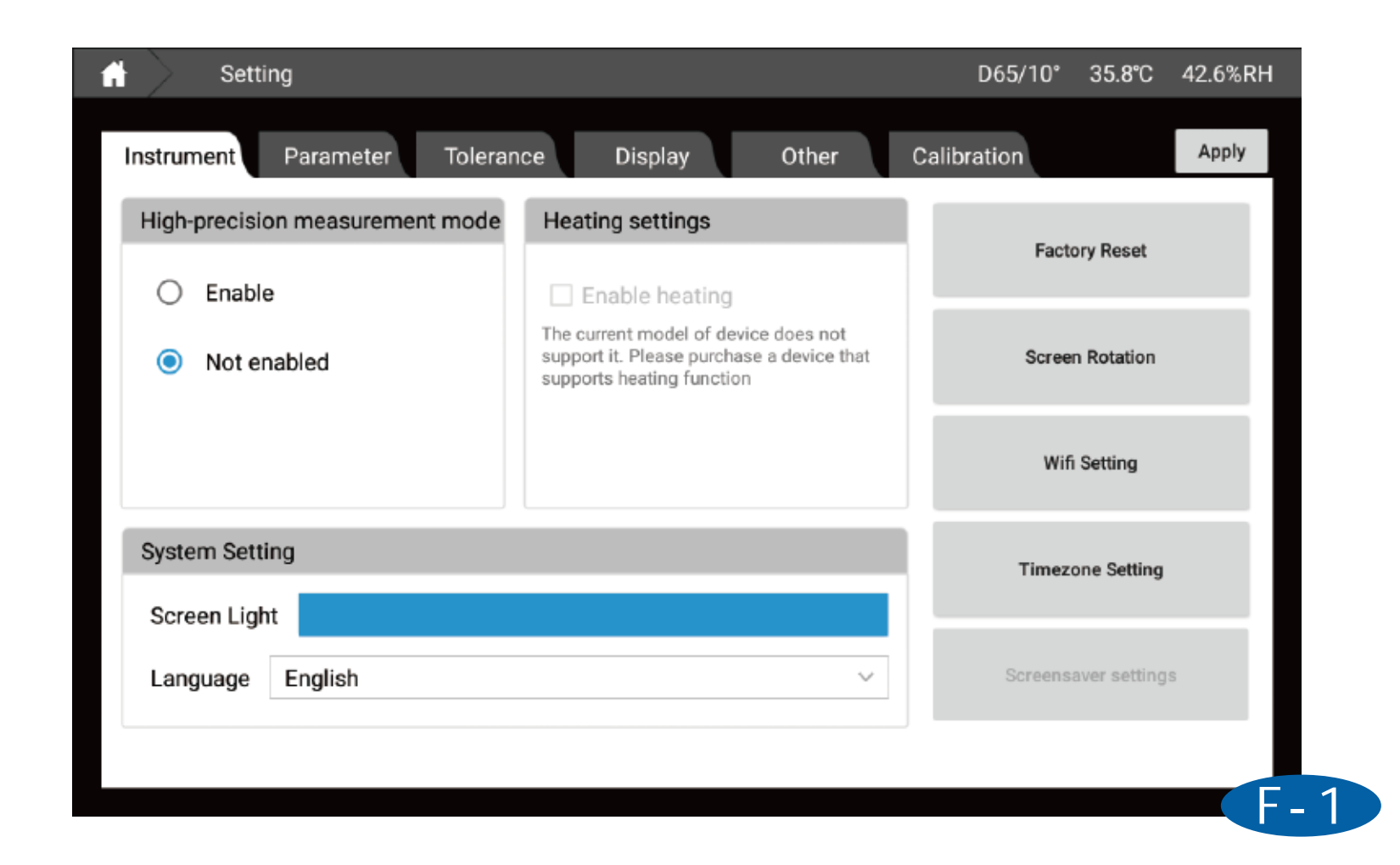

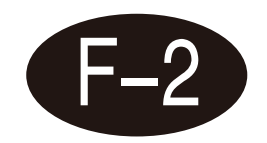

### **Parameter settings**

Parameter settings configure data calculations

1. Light source & angle: You can set the light source and angle for calculation data. The first light source and angle are calculation data in all modes, and the second light source is only used to calculate metamerism

(Note: Similar color search and my color display data Fixed to D65/10°)

- 2. CMC(I:c): You can set the I:c coefficient of CMC color difference formula.
- 3. CIE94: You can set the KL, KC, and KH coefficients of the CIE94 color difference formula.
- 4. CIE2000: You can set the KL, KC, and KH coefficients of the CIE2000 color difference formula.

| Setting       |                                                                 |               | D65/10° 35.8°C | 42.5 |
|---------------|-----------------------------------------------------------------|---------------|----------------|------|
| Instrument Pa | arameter Tolerance I                                            | Display Other | Calibration    | Арр  |
| Illuminant&A  | Angle (The second illuminant is for calculating the metamerism) | CMC(l:c)      |                |      |
| First         | D65 ~ 10° ~                                                     |               | c 10           |      |
| Second        | A ~ 2° ~                                                        |               |                |      |
| CIE94         |                                                                 | CIE 2000      |                |      |
| KL 1.0        | KC 1.0 KH 1.0                                                   | KL 1.0        | KC 1.0 KH 1.0  | ]    |
|               |                                                                 |               |                |      |

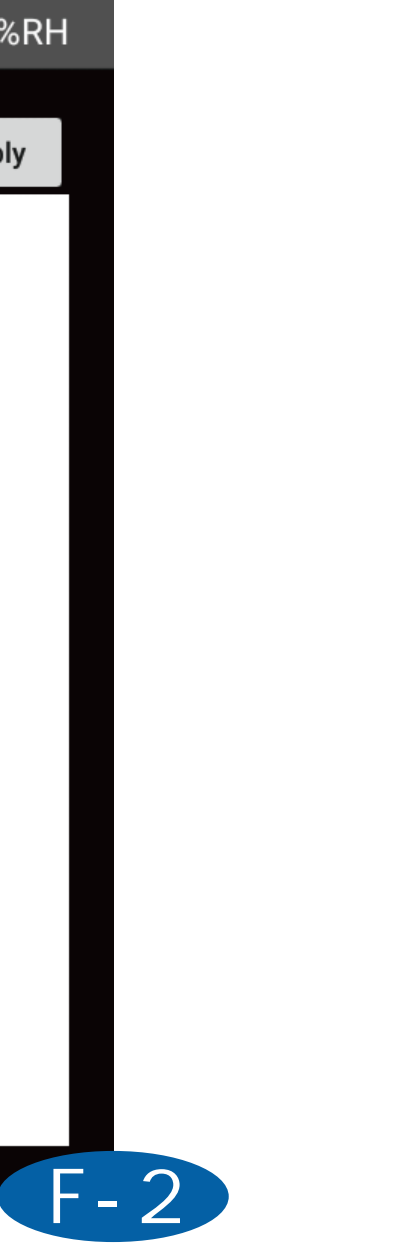

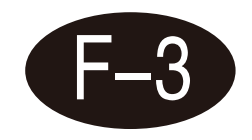

### **Tolerance settings**

Tolerance is used to determine whether the measured data is qualified. When the measured data exceeds the tolerance range, it will prompt that the data is unqualified. When the measured data is less than or equal to the tolerance, it will prompt that the data is qualified. In this interface, you can set the tolerances of different color difference formulas and modes. (CIELAB can user-defined prompt language)

| Instrument       Parameter       Tolerance       Display       Other       Calibrate         CIE LAB&LCH       Hunter Lab       CIEDE2000       CIE LUV       CMC(1:c)&CIE94       Liquid       Temperature 4         CIE LAB       Upper Limit       Lower Limit       Betwee         dL*       ±       2.0       White       Black       Pase         da*       ±       2.0       Red       Green       Pase                                                                                                    | on Apply                  |
|----------------------------------------------------------------------------------------------------|---------------------------|
| CIE LAB&LCH       Hunter Lab       CIEDE2000       CIE LUV       CMC(l:c)&CIE94       Liquid       Temperature 4         CIE LAB       Upper Limit       Lower Limit       Betwee         dL*       ±       2.0       White       Black       Pase         da*       ±       2.0       Red       Green       Pase                                                                                                    | k humidity Parameter adap |
| CIE LAB<br>Upper Limit Lower Limit Between<br>dL* ± 2.0 White Black Pase<br>da* ± 2.0 Red Green Pase                                                                                                    |                           |
| Upper Limit         Lower Limit         Between the second second |                           |
| dL*     ±     2.0     White     Black     Pase       da*     ±     2.0     Red     Green     Pase                                                                                                    | Jen .                     |
| da* <u>+</u> 2.0 Red Green Pas                                                                                                    | 5                         |
|                                                                                                    | s                         |
| db* ± 2.0 Yellow Blue Pas                                                                                                    | s                         |
| dE*ab 2.0 Fail Pas                                                                                                    | s                         |
| CIE LCH                                                                                                    |                           |
| dC* 2.0 dH* 2.0                                                                                                    |                           |

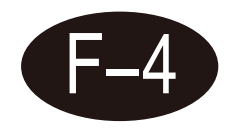

### **Display setting**

Display settings can set the content displayed under the "Measurement Page". Divided into the following categories:

- 1. Liquid color: platinum-cobalt color, Gardner color, cyber special color, ASTM COLOR;
- 2. Beer color (EBC);
- 3. Sugar color (ICUMSA);
- 4. Color difference: CIELABCH, CIEDE2000, CIE94, CMC, HunterLab;
- 5. Data: This mode can display all parameters that the instrument can test;
- 6. Graphics: CIE LAB diagram, Yxy diagram, Luv diagram, transmittance curve, absorbance curve;
- 7. Metamerism: measure metamerism parameters;
- 8. Similar color search: Find the color closest to the current measurement data from the "My Color" database;
- 9. Pharmacopoeia color number: Search the pharmacopoeia color number from the selected pharmacopoeia database;

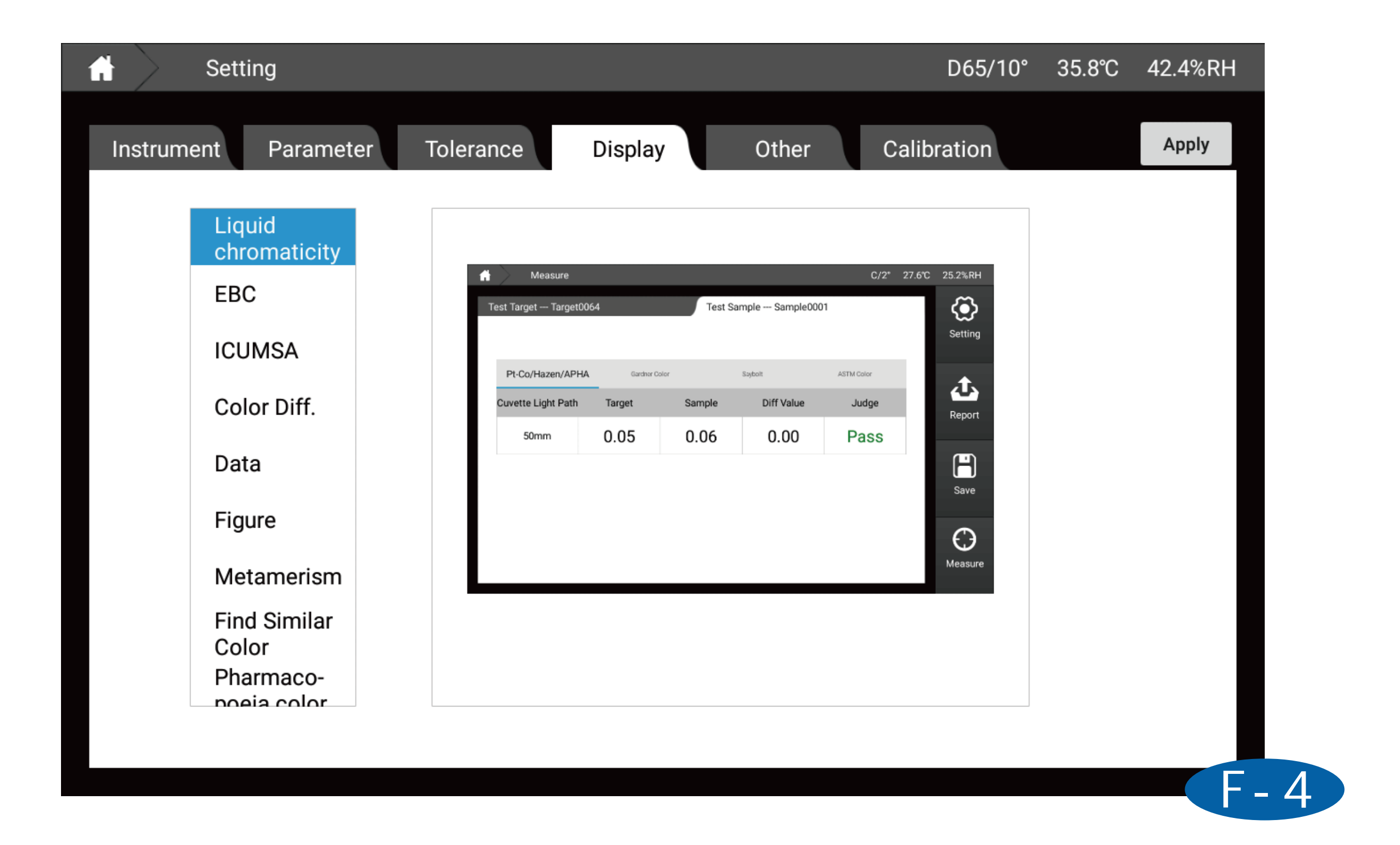

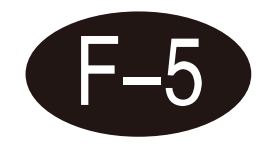

### **Other settings**

|     | Setting   | g         |           |          |       |          |         | D65/10° | 35.9℃    | 42.49 |
|-----|-----------|-----------|-----------|----------|-------|----------|---------|---------|----------|-------|
| Ins | trument   | Parameter | Tolerance | Display  |       | Other    | Calibra | ation   |          | Арр   |
|     | Average   |           |           |          | Save  | Setting  |         |         |          |       |
|     | Single    | le Test   | O Averag  | e Test   | ۲     | Manual S | Save    | () A    | uto Save |       |
|     |           |           |           |          |       |          |         |         |          |       |
|     | Naming Ru | ules      |           |          |       |          |         |         |          |       |
|     | Target    | Target    | + 🗹       | Number + | 🗌 Dat | te       |         |         |          |       |
|     | Sample    | Sample    | + 🗹       | Number + | 🗌 Dat | te       |         |         |          |       |
| l   |           |           |           |          |       |          |         |         |          |       |
|     |           |           |           |          |       |          |         |         |          |       |
|     |           |           |           |          |       |          |         |         |          |       |

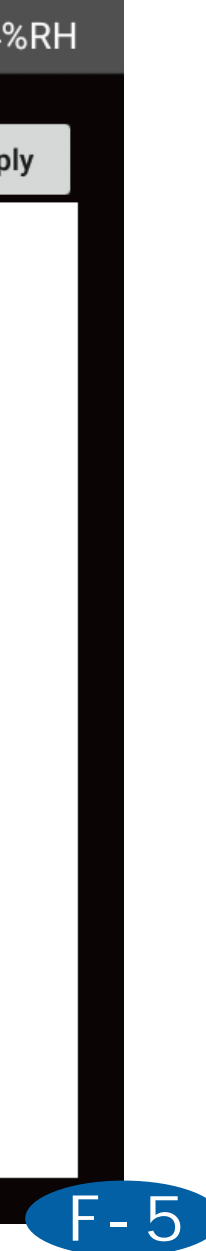

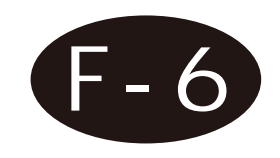

### **Data scaling**

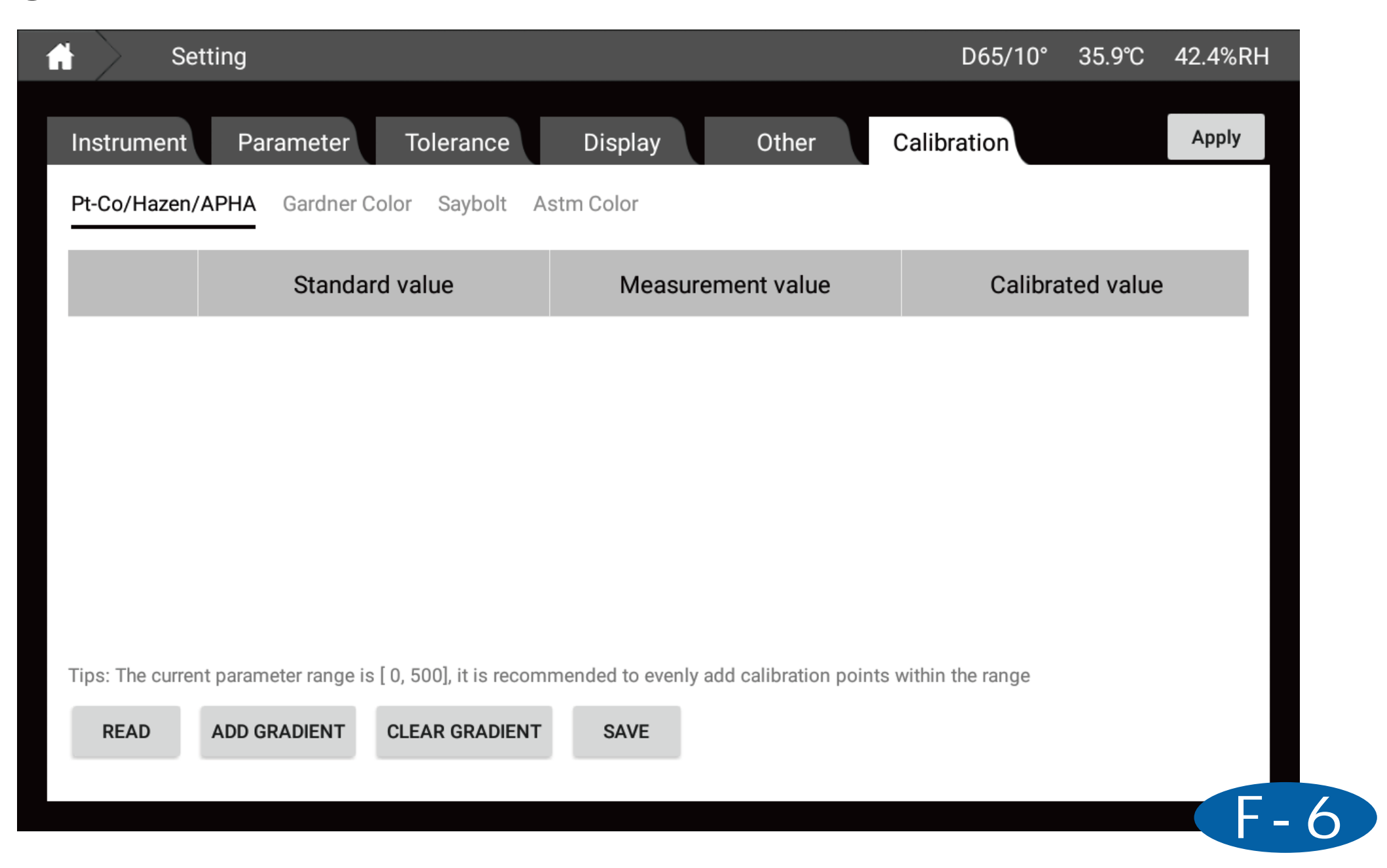

# **Data browsing**

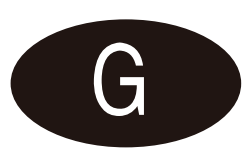

1. The left side of the page displays the standard sample data list, and the right side displays the sample data list under the standard sample;

2. In the lower left corner of the page, you can search and sort standards or samples according to name, time or remarks;

3. After clicking on one of the standard samples, you can see the sample data details under the standard sample data on the right side of the interface;

4. Long press the standard or sample to choose to call up, modify, delete the current selection, delete all, save to My Colors, and export the report;

5. Click the standard sample to enter the sample detailed information interface, where you can search for samples under the current standard sample, export the current display data, and upload the current display data;

6. Click Parameter Edit to pop up the parameter editing window, where you can select the parameters displayed in the data interface.

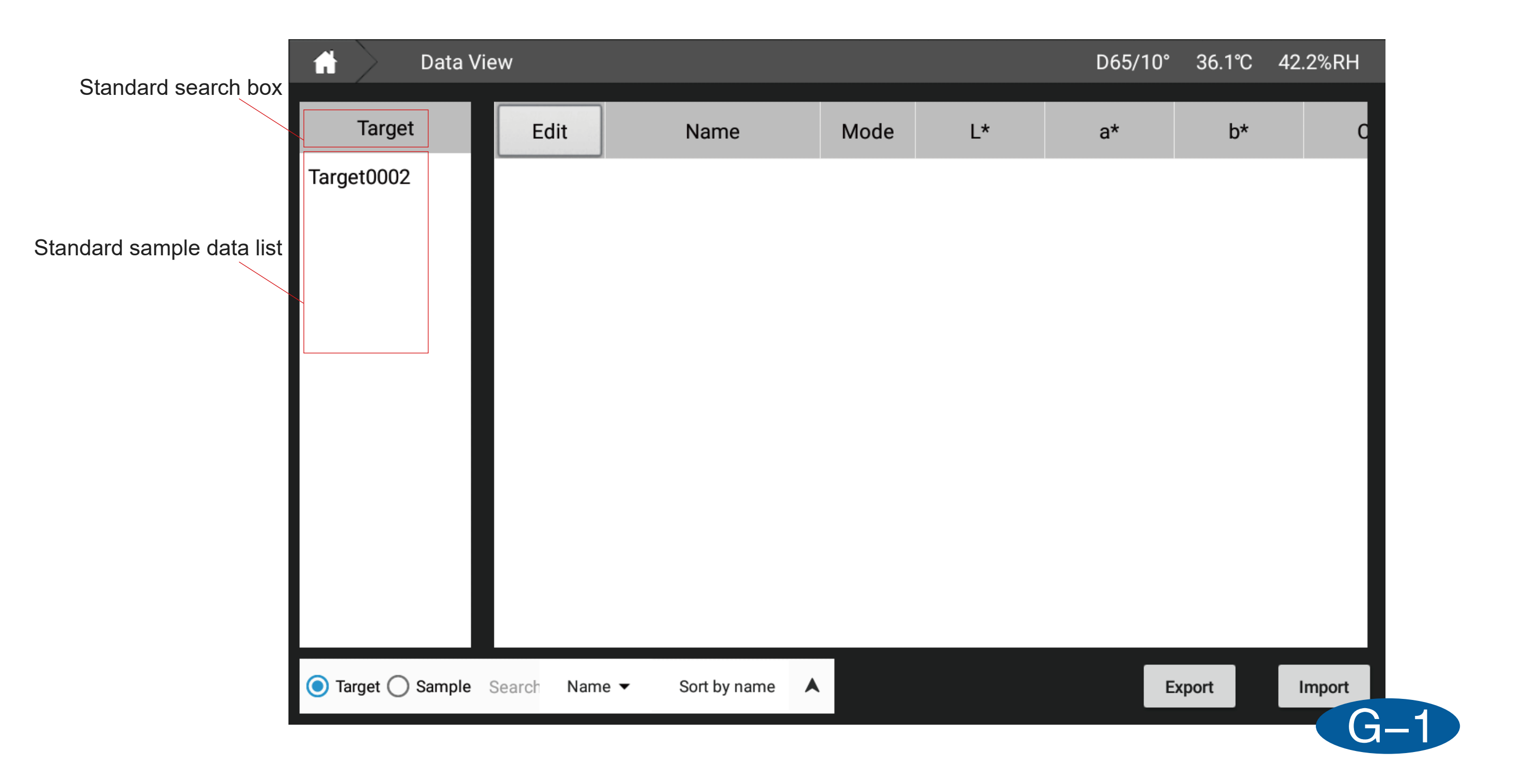

| Data View D65/1   |             |                  |                    |       |      |       |
|-------------------|-------------|------------------|--------------------|-------|------|-------|
| Target            | Edit        | Name             | Mode               | L*    | a*   | b*    |
| Target0002        | Target      | Target0002       | Trans-<br>mittance | 99.99 | 0.03 | -0.03 |
|                   | 0           | Sample0001       | Trans-<br>mittance | 99.99 | 0.03 | -0.03 |
|                   | 1           | Sample0002       | Trans-<br>mittance | 99.99 | 0.03 | -0.03 |
|                   | 2           | Sample0003       | Trans-<br>mittance | 99.98 | 0.03 | -0.03 |
|                   | 3           | Sample0004       | Trans-<br>mittance | 99.98 | 0.03 | -0.04 |
|                   |             |                  |                    |       |      |       |
| 🔵 Target 🔵 Sample | Search Name | e ▼ Sort by name |                    |       | E    | xport |

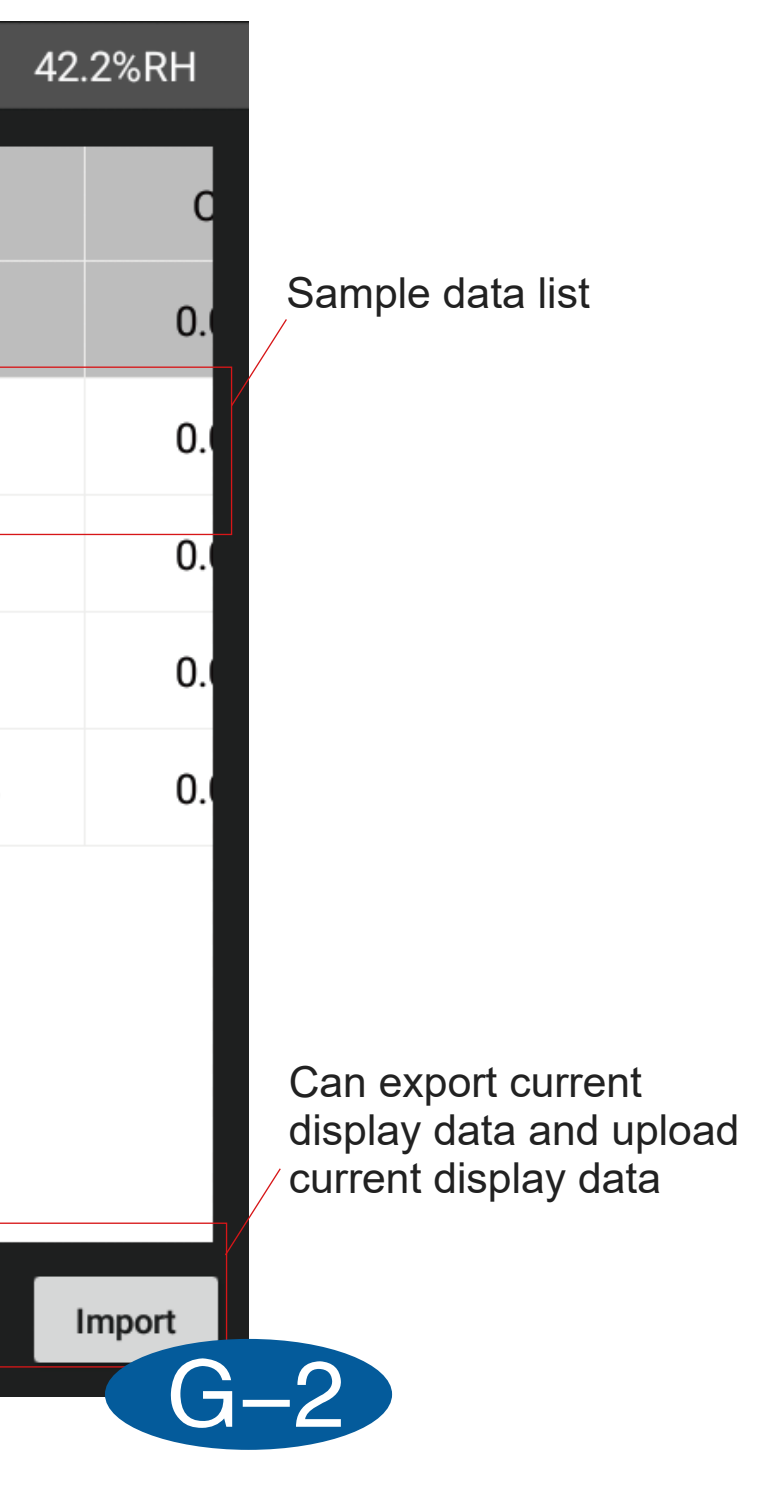

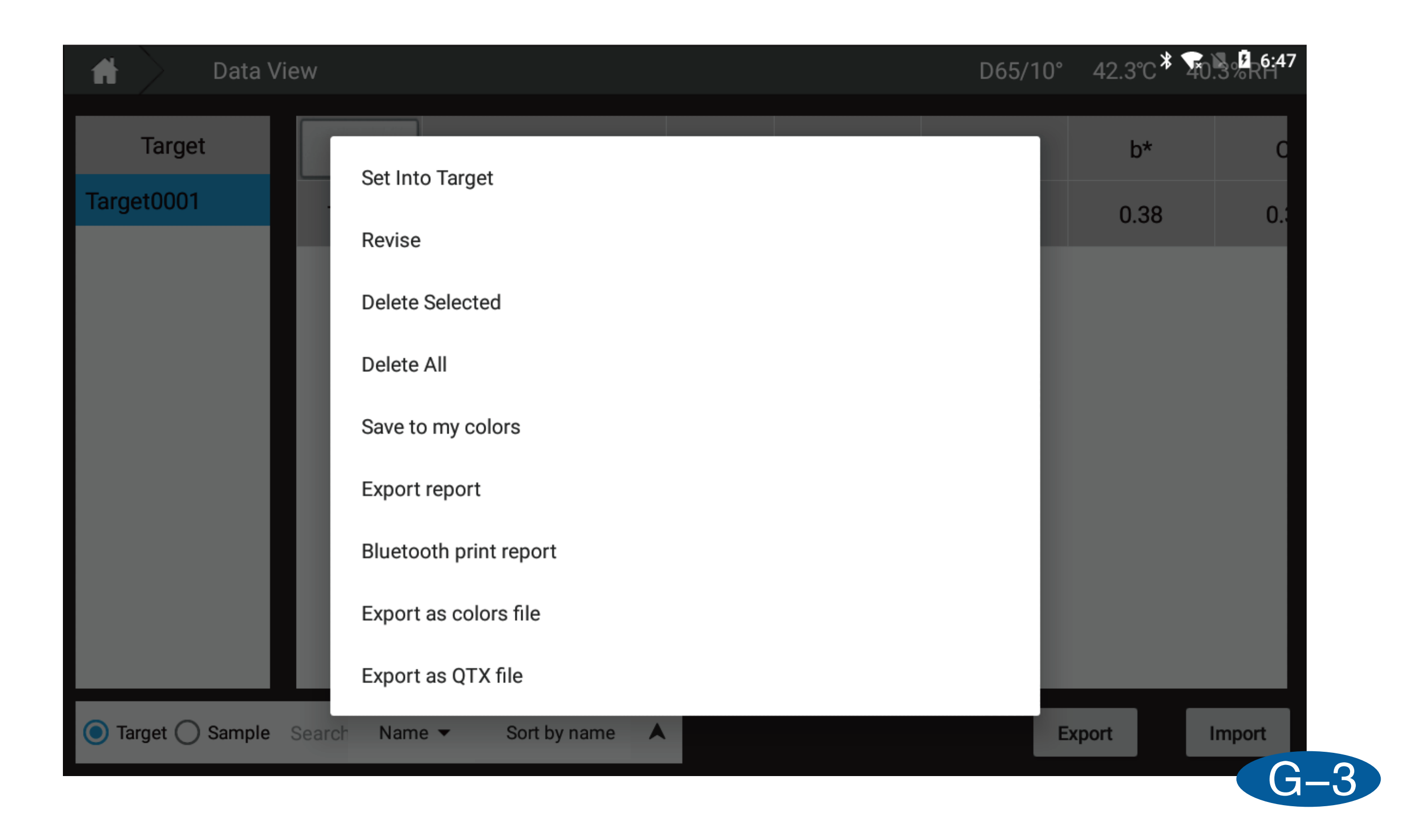

| Ħ        | Data View                             |                    |                  | D65/10°             | 36.3℃ |
|----------|---------------------------------------|--------------------|------------------|---------------------|-------|
|          |                                       | Par                | ameter selection |                     |       |
| Tar      | Color space                           | L*                 |                  |                     |       |
|          | Color space diff                      | a*                 |                  | Selected parameters | ]     |
|          | Color difference                      | b*                 |                  | L*                  |       |
|          | Whiteness                             | C*                 | ΔΩΩ              | a*                  | тс    |
|          | Yellowness                            | h                  |                  | b*                  | U     |
|          | Blackness and                         | x                  |                  | C*                  | DOV   |
|          | Transmittance                         |                    | REMOVE ALL       | h                   | BOTT  |
|          | Transmittance                         | Y                  |                  | J <b>T</b> *~b      |       |
|          | Color fastness                        | Z                  |                  | 0E^aD               |       |
|          | Strength                              | x                  |                  | FINISH              |       |
| <b>•</b> | Color density<br>Target Sample Search | Name  Sort by name |                  | E                   | (port |

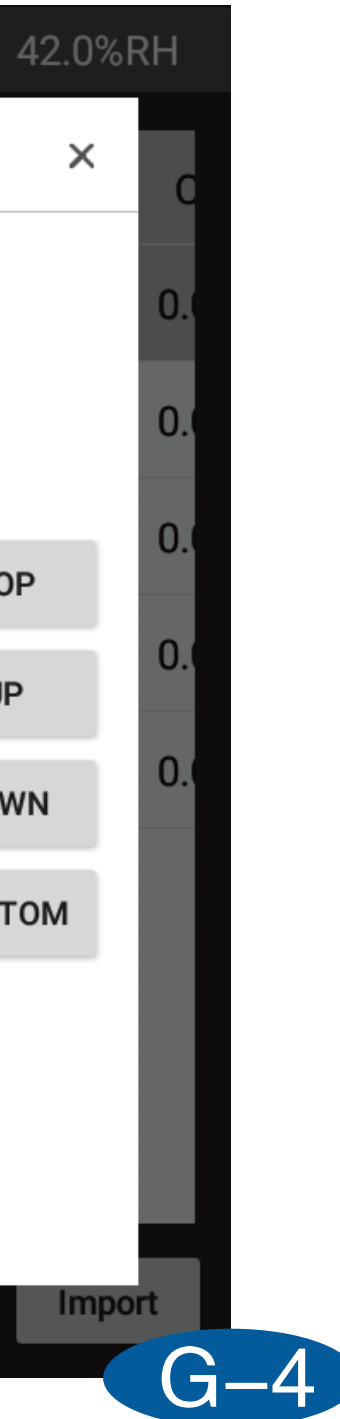

# [My color]

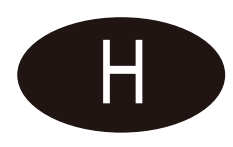

My color is the data saved by the user. This data can be used to call up the standard sample. Similar color search is performed in the database.

Top of the page: You can select and modify my color library. You can pull down to select different libraries. You can also click "Manage" to rename and delete the color library. You can also click "New" to add a color rate; page Middle: Displays data under the currently selected color library (L\*, a\*, b" data are data calculated under the D65/10° parameter);

Bottom of the page: You can search, display, back up data (requires inserting a USB flash drive), add a piece of data to the current color library, synchronize data to the cloud, delete data, etc.

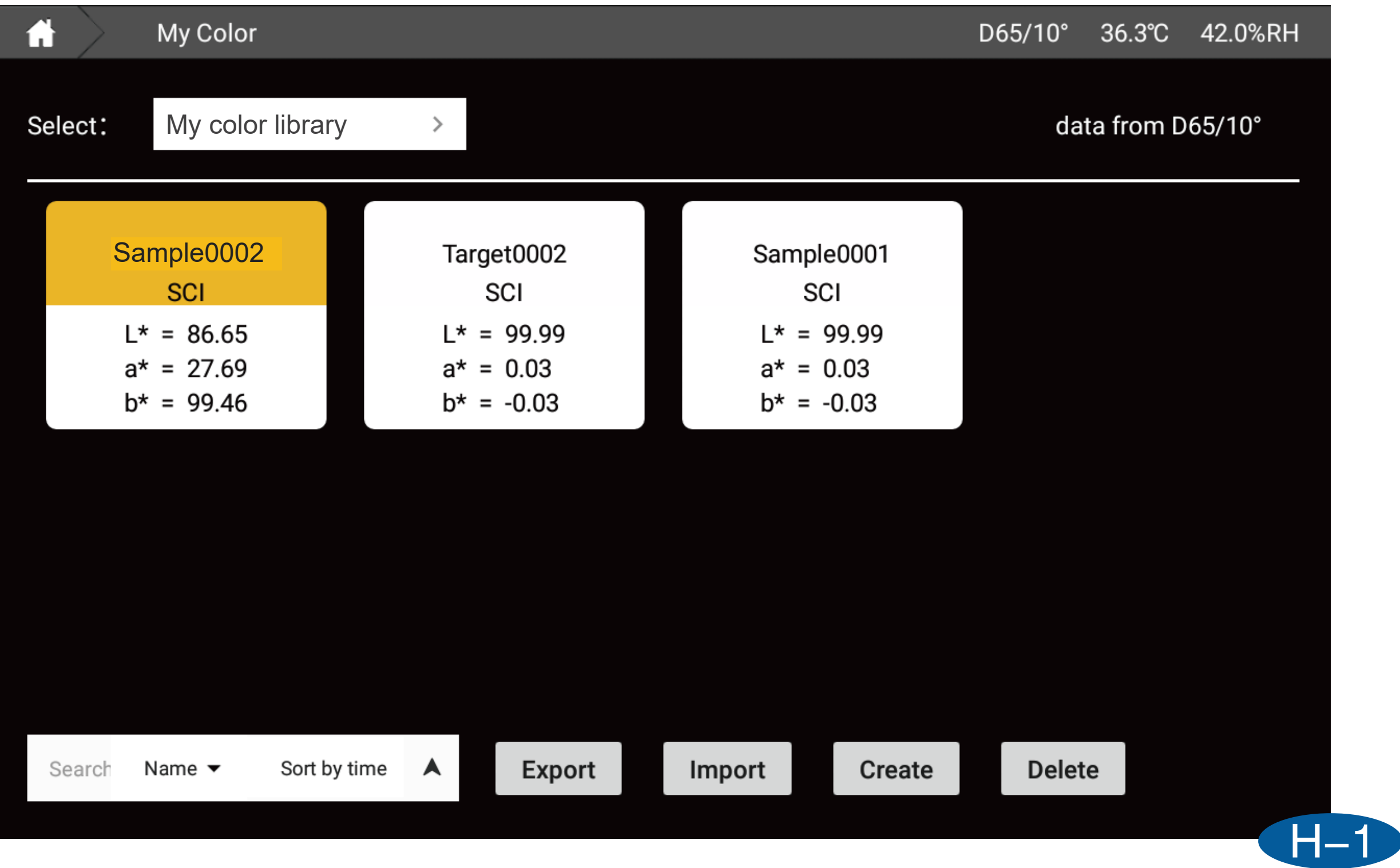

| 🖬 🔪 My Color             |                     |                      | D6     | 5/10° | 36.3℃   | 4   |
|--------------------------|---------------------|----------------------|--------|-------|---------|-----|
| Select My color library  |                     | Select color library | ×      | da    | ta from | D65 |
| Select.                  | Local color library | ~                    | Create | ua    |         |     |
| Sample0002               | My Color Library    |                      |        |       |         |     |
| SCI<br>L* = 86.65        |                     |                      |        |       |         |     |
| a* = 27.69<br>b* = 99.46 | Cloud color library |                      | ^      |       |         |     |
|                          |                     |                      |        |       |         |     |
|                          |                     |                      |        |       |         |     |
|                          |                     |                      |        |       |         |     |
|                          |                     |                      |        |       |         |     |
| •                        |                     |                      | _      |       |         |     |

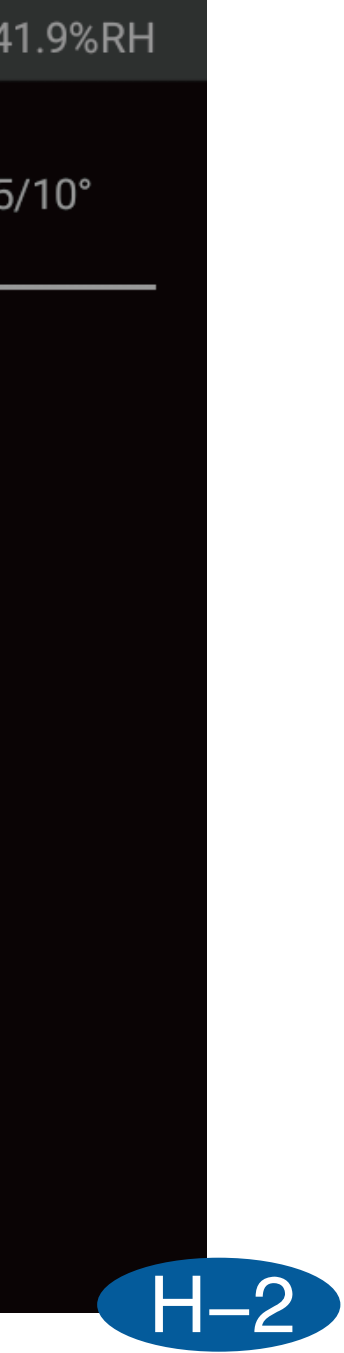

| My Color                               |                                     | D6 | 5/10° | 36   |
|----------------------------------------|-------------------------------------|----|-------|------|
| Select: My color library               | Select color library                | ×  | data  | a fr |
| Sample0002                             | Local color library V Creat<br>Edit | ×  |       |      |
| SCI                                    | Name My Color Library               |    |       |      |
| L* = 86.65<br>a* = 27.69<br>b* = 99.46 | Remark                              |    |       |      |
|                                        | SAVE                                |    |       |      |
|                                        |                                     |    |       |      |
| <b>•</b>                               |                                     |    |       |      |

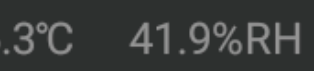

### om D65/10°

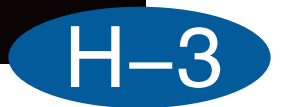

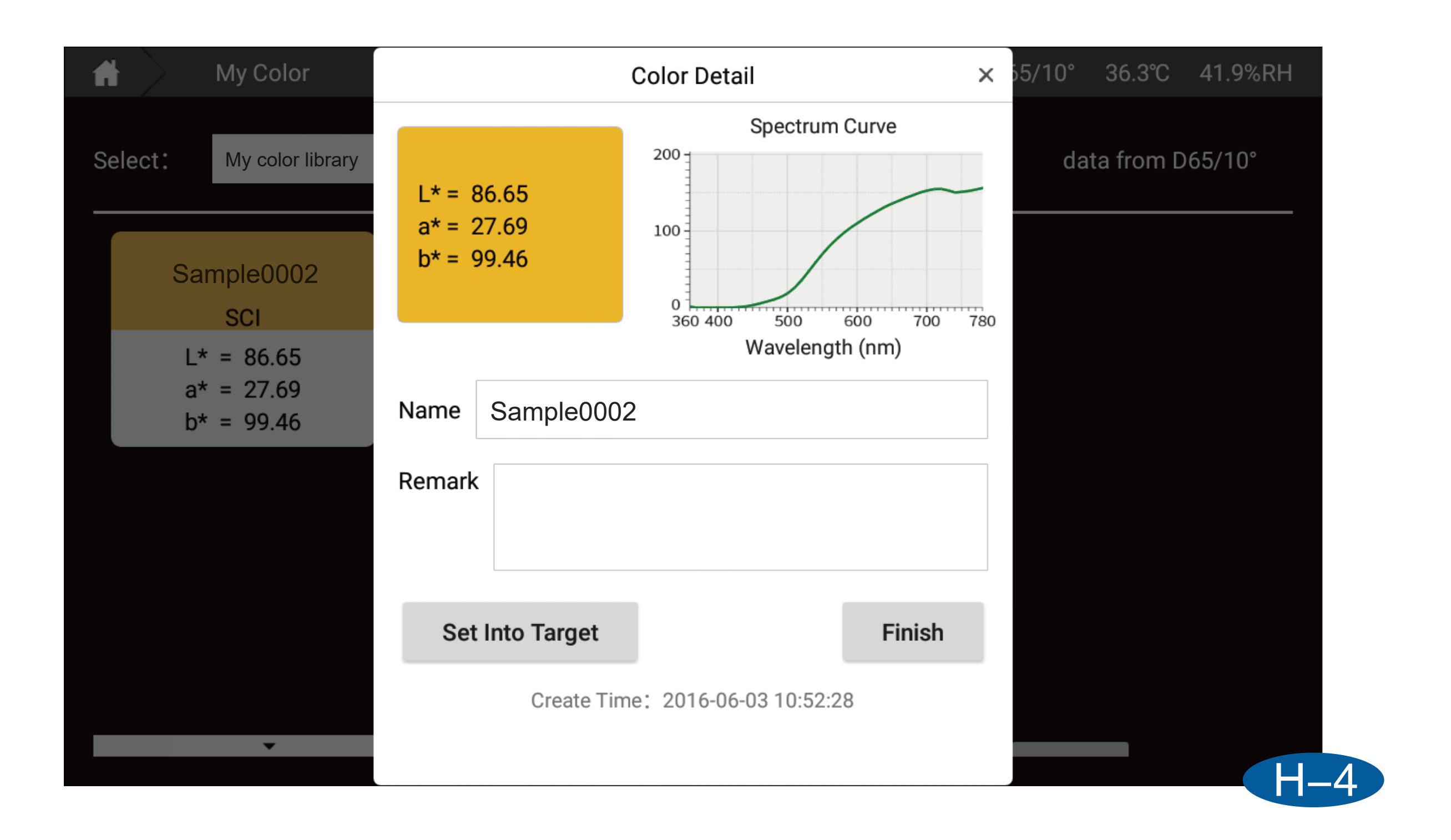

|         |        | Create My Co   | or    |            |         |
|---------|--------|----------------|-------|------------|---------|
| Select: |        | Manual Input   |       | Instrument | Measure |
|         |        |                | SCI   |            | SCE     |
| L       | Name   | L*:            |       | L*:        |         |
| ł       |        | a*:            |       | a*:        |         |
|         | Remark | Preview<br>b*: |       | b*:        |         |
|         |        |                | D65 ~ | ,          | 10° ~   |
|         | FINISH |                |       |            |         |

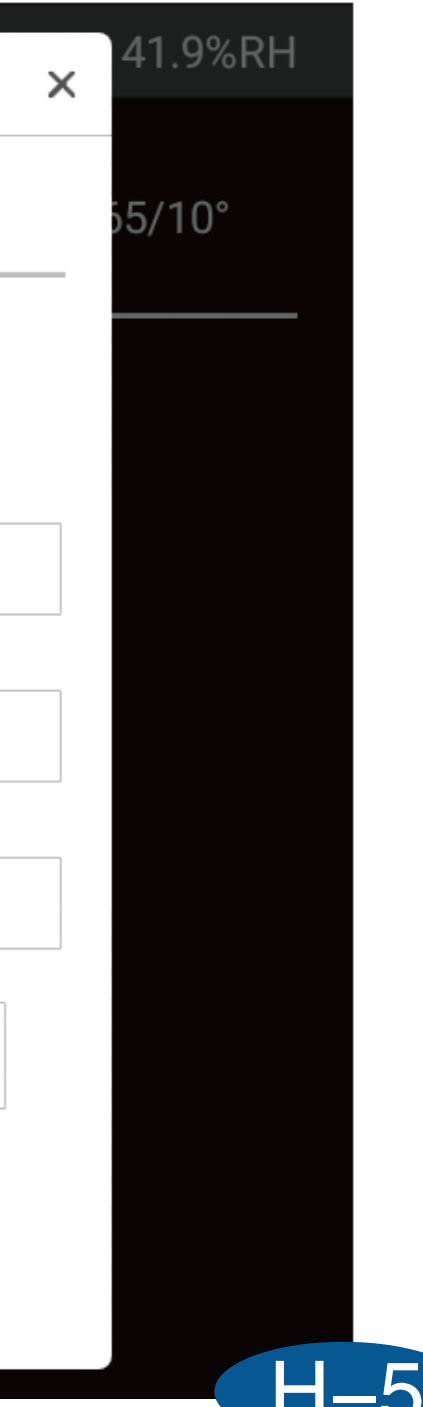

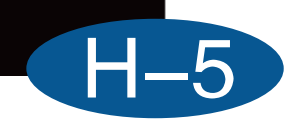

|         |        | Create M | y Color |         | ×            |
|---------|--------|----------|---------|---------|--------------|
| Select: |        | Manual   | Input   | Instrun | nent Measure |
|         |        |          |         | SCI     |              |
|         |        |          | L*:     |         |              |
| L       | Name   |          | a*:     |         |              |
| k       |        |          | b*:     |         |              |
|         | Pemark | Measure  | 360nm:  |         |              |
|         | Remark |          | 370nm:  |         |              |
|         |        |          | 380nm:  |         |              |
|         |        |          | 390nm:  |         |              |
|         | FINISH |          | 400nm:  |         |              |

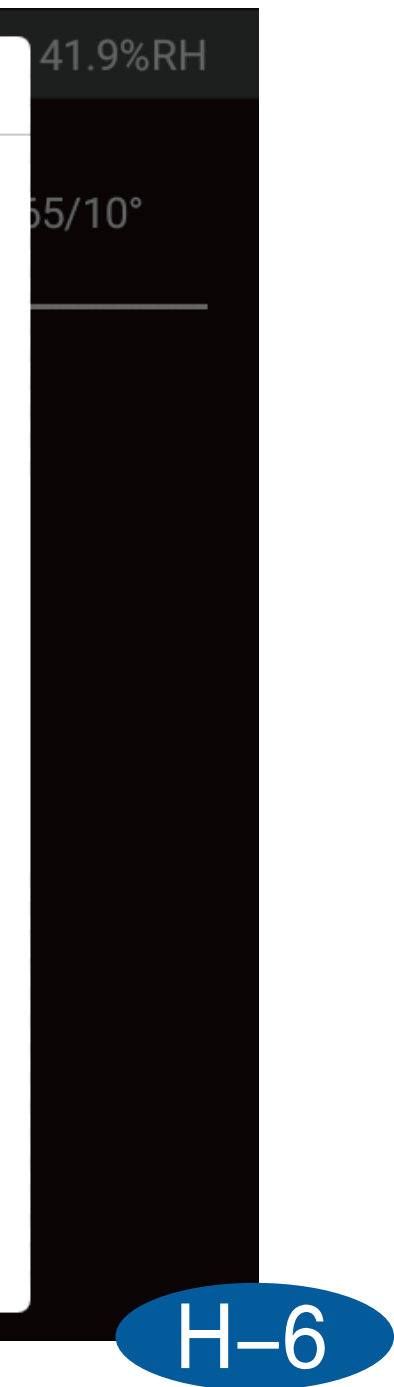

# [Personal center]

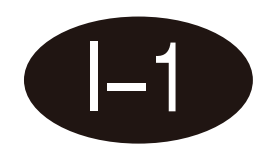

The personal center interface allows you to modify the account password and log out of the current account.

| f Individual Center  |                        | D65/10° | 36.5℃ | 41.6%RH |
|----------------------|------------------------|---------|-------|---------|
|                      |                        |         |       |         |
| Change Password      |                        |         |       |         |
| Old Password         |                        |         |       |         |
| New Password         |                        |         |       |         |
| New Password Confirm |                        |         |       |         |
|                      | Enter                  |         |       |         |
|                      |                        |         | Lo    | gout    |
| Audit trail          |                        |         |       |         |
|                      | Audit trail 🔎          |         |       |         |
|                      | SUB-ACCOUNT MANAGEMENT |         |       |         |

# [About]

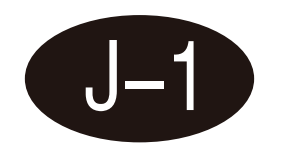

About the interface, you can view instrument information, such as software version, instrument version, instrument serial number, instrument model, etc.

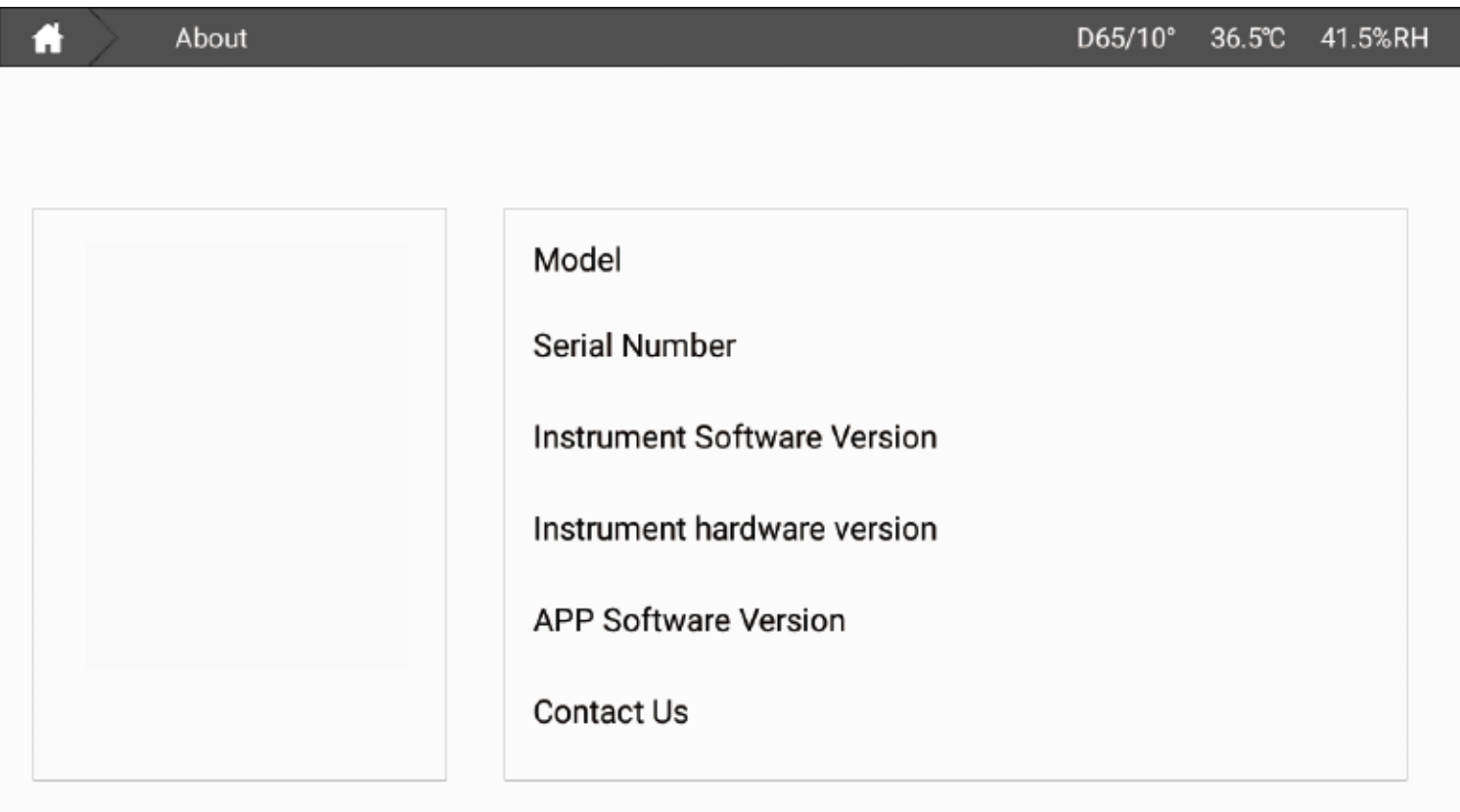

《Instructions》

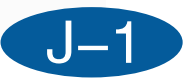

# [Log] K-1

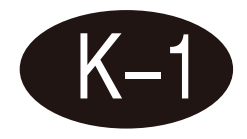

In the log interface, you can see the instrument's login information, calibration information, instrument error information, etc.

|          | Daily Record  |                        | D65/10° | 36.6°C | 41.5%RH |
|----------|---------------|------------------------|---------|--------|---------|
|          |               |                        |         |        |         |
| 2024-05- | 20 01:58:53.7 | Account Login admin    |         | DEVICE | CHECK   |
| 2024-05- | 20 01:58:50.2 | Post: 0                |         |        |         |
| 2024-05- | 20 01:38:55.9 | Account Login admin    |         |        |         |
| 2024-05- | 20 01:38:52.2 | Post: 0                |         |        |         |
| 2024-05- | 20 01:33:18.7 | 0% calibration succeed |         |        |         |
| 2024-05- | 20 01:27:05.3 | Account Login admin    |         |        |         |
| 2024-05- | 20 01:21:50.4 | Power on self test: 0  |         |        |         |
| 2024-05- | 20 00:48:38.1 | Power on self test: 0  |         |        |         |
| 2021-01- | 01 00:00:31.5 | Power on self test: 0  |         |        |         |
| 2024-05- | 20 00:23:49.4 | Power on self test: 0  |         |        |         |
| 2021-01- | 01 00:00:31.6 | Power on self test: 0  |         |        |         |
| 2024-05- | 13 09:35:57.5 | Power on self test: 0  |         |        |         |
| 2021-01- | 01 00:00:32.9 | Power on self test: 0  |         |        |         |
| 2021-01- | 01 00:03:55.5 | 0% calibration succeed |         |        |         |
| 2024-05- | 06 00:14:56.7 | Power on self test: 0  |         |        |         |
| 2024-04- | 30 06:07:46.3 | Power on self test: 0  |         |        |         |
| 2021-01- | 01 00:00:33.8 | Power on self test: 0  |         |        |         |
|          |               |                        |         |        |         |

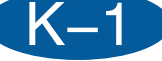

# [Renew]

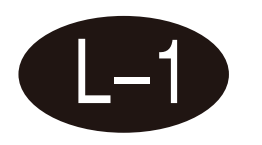

When connected to the Internet, you can click Update to check whether there is new software and obtain the latest software.

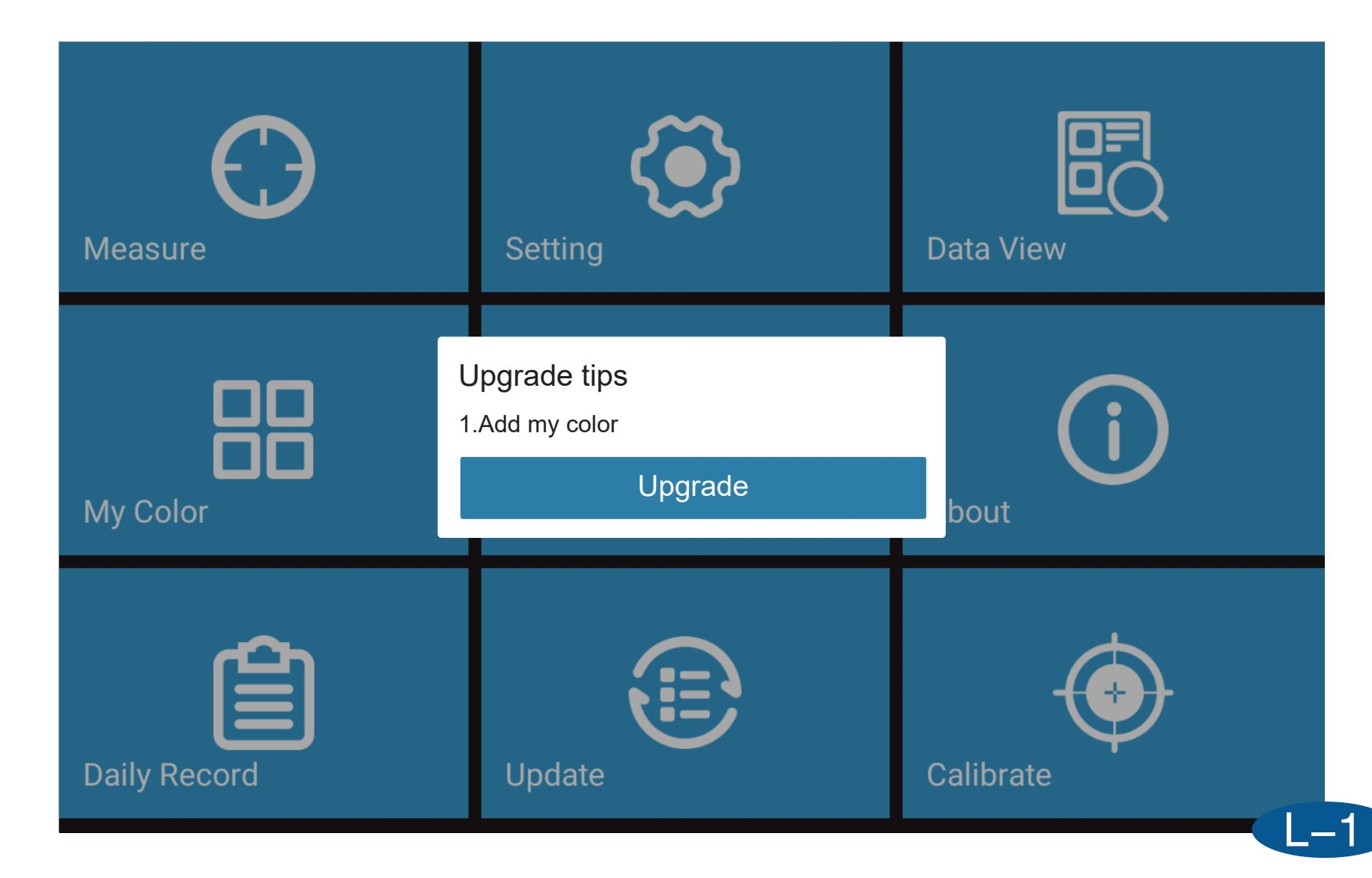

# **Measurement interface introduction**

# [Liquid color]

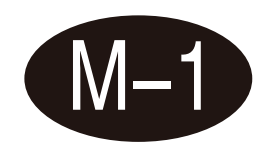

This interface can test platinum-cobalt color, Gardner color, cyber characteristic, and ASTM COLOR value respectively, and at the same time automatically determine whether the sample is qualified through the set tolerance.

| f | Measure            |              |         |                | D65/10°    | 36.6℃ | 41.4%RH          |
|---|--------------------|--------------|---------|----------------|------------|-------|------------------|
| т | est Target Targel  | t0017        | Test Sa | mple Sample000 | )1         |       | Setting          |
|   | Pt-Co/Hazen/AP     | HA Gardner C | olor    | Saybolt        | ASTM Color |       | +                |
|   | Cuvette Light Path | n Target     | Sample  | Diff Value     | Judge      |       | Papart           |
|   | 50mm               | 0.08         | 0.14    | 0.06           | Pass       |       | Report           |
|   |                    |              |         |                |            |       | <b>H</b><br>Save |
|   |                    |              |         |                |            |       | Measure          |

### [Beer Color (EBC)]

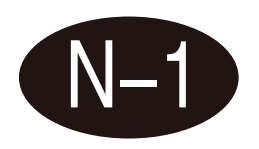

This interface can test the color value of beer, set the dilution factor, and automatically determine whether the sample is qualified through the set tolerance.

| <b>fi</b> | Measure            | D65/10° 36.7°C        | 40.9%RH                        |
|-----------|--------------------|-----------------------|--------------------------------|
| Tes       | t Target           | Test Sample           | $\langle \mathfrak{S} \rangle$ |
|           |                    | Dilution factor:1.0 🧪 | Setting                        |
|           |                    | EBC                   |                                |
|           | Cuvette Light Path | Target                |                                |
|           | 10mm               |                       | кероп                          |
|           |                    |                       |                                |
|           |                    |                       | Save                           |
|           |                    |                       |                                |
|           |                    |                       | $\Theta$                       |
|           |                    |                       | Measure                        |
|           |                    |                       |                                |

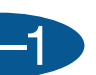

# [Sugar color]

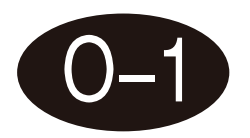

This interface can test the sugar color value, input the concentration (g/ml), and automatically determine whether the sample is qualified through the set tolerance.

|   | Measure                                                                  | D65/10° | 36.7℃ | 40.9%RH                        |
|---|--------------------------------------------------------------------------|---------|-------|--------------------------------|
| Т | est Target Test Sample                                                   |         |       | $\langle \mathfrak{O} \rangle$ |
|   | Concentration (g/mL):1.0<br>Todo: Please enter the correct concentration | 000 🥖   | 28    | Setting                        |
|   | ICUMSA                                                                   |         |       | 心                              |
|   | Cuvette Light Path Target                                                |         |       | Report                         |
|   | 50mm                                                                     |         |       |                                |
|   |                                                                          |         |       | Save                           |
|   |                                                                          |         |       | Ð                              |
|   |                                                                          |         |       | Measure                        |

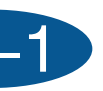

# [Color difference]

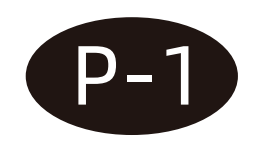

In this interface, you can measure the L\*, a\*, b\*, c\*, h values of the sample color, and calculate and display dL\*, da\*, db\*, dc\*, dH\*, and dE\* by comparing it with the standard sample. ab, and at the same time, it automatically determines whether the sample is qualified through the set tolerance.

| n Measure                             |                                       |                           | D65/10° 36.7 | ℃ 40.9%RH  |
|---------------------------------------|---------------------------------------|---------------------------|--------------|------------|
| Test Target Target0018                | Test Sam                              | ple Sample0001            |              | Setting    |
| Target                                | Sample                                | dL* = 0.00<br>da* = -0.00 | Pass<br>Pass |            |
| L* = 99.99<br>a* = 0.04               | L* = 99.99<br>a* = 0.03               | db* = 0.00<br>dC* = -0.00 | Pass<br>Pass | Report     |
| b* = -0.03<br>C* = 0.05<br>h = 316.33 | b* = -0.03<br>C* = 0.04<br>h = 319.16 | dH* = 0.00                | Pass         | Save       |
|                                       |                                       | dE*a<br>0.00P             | ıb<br>ass    | $\bigcirc$ |
|                                       |                                       |                           |              | Measure    |

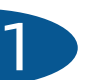

| A Measure              |            | D65/10° 36.8      |
|------------------------|------------|-------------------|
| Test Target Target0019 | Test Samp  | le Sample0001     |
| Target                 | Sample     | dL' = -15.26 Fail |
| L* = 99.99             | L* = 84.73 | dC' = 1.44 Pass   |
| a* = 0.03              | a* = 0.74  | dH' = -0.37 Pass  |
| b* = -0.03             | b* = 1.01  |                   |
| C* = 0.05              | C* = 1.25  |                   |
| h = 314.85             | h = 53.95  |                   |
|                        |            | dE*2000           |
|                        |            | 9.46 Fail         |
|                        |            |                   |

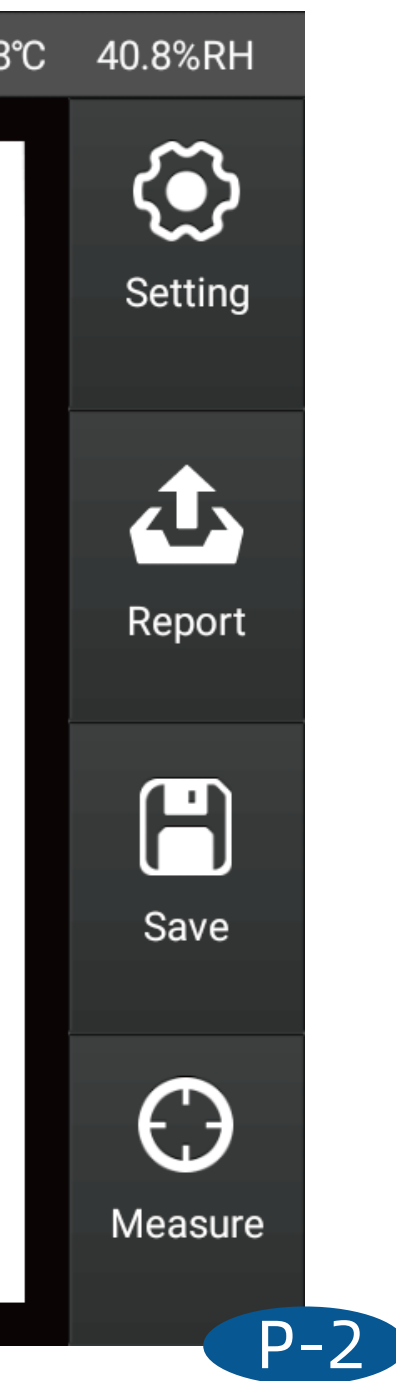

| H Measure              |               |                 | D65/10° 36.9° |
|------------------------|---------------|-----------------|---------------|
| Test Target Target0022 | le Sample0001 |                 |               |
| Target                 | Sample        | dL = -19.67     | Fail          |
| (Hunter)               | (Hunter)      | da = 0.04       | Pass          |
|                        |               | db = 0.56       | Pass          |
| L = 99.99              | L = 80.31     |                 |               |
| a = 0.03               | a = 0.08      |                 |               |
| b = -0.03              | b = 0.53      | dEab<br>19.68 I | )<br>Fail     |
|                        |               |                 | ]             |

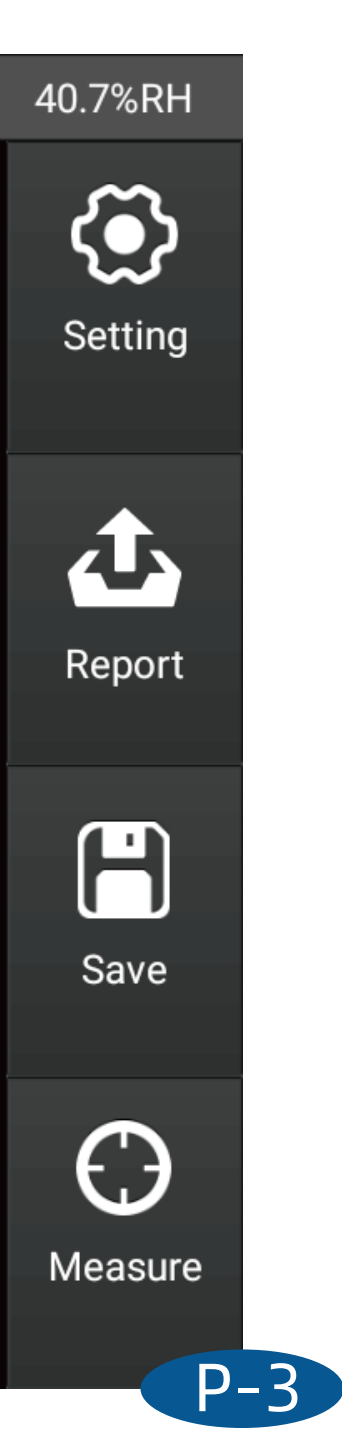

| Measure                                                          |                                                                | D65/10° 36.8°                              |
|------------------------------------------------------------------|----------------------------------------------------------------|--------------------------------------------|
| Test Target Target0021                                           | Test Samp                                                      | ole Sample0001                             |
| Target                                                           | Sample                                                         | dL* = -24.62 Black<br>da* = 0.54 Pass      |
| L* = 99.99<br>a* = 0.04<br>b* = -0.03<br>C* = 0.05<br>h = 321.92 | L* = 75.37<br>a* = 0.58<br>b* = 0.81<br>C* = 1.00<br>h = 54.38 | db* = 0.84PassdC* = 0.95PassdH* = 0.31Pass |
|                                                                  |                                                                | dEcmc(2.0:1.0)<br>8.45 Fail                |

### 40.8%RH

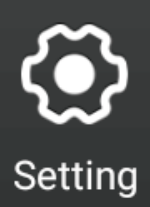

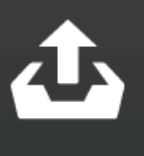

Report

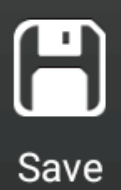

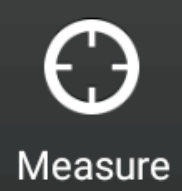

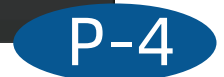

| A Measure                                                        |                                                                  |                                         | D65/10° 36           | 5.8°C |
|------------------------------------------------------------------|------------------------------------------------------------------|-----------------------------------------|----------------------|-------|
| Test Target Target0020                                           | Test Sampl                                                       | e Sample0001                            |                      |       |
| Target                                                           | Sample                                                           | dL* = -54.16<br>da* = 1.21              | Black<br>Pass        |       |
| L* = 99.99<br>a* = 0.03<br>b* = -0.03<br>C* = 0.04<br>h = 310.99 | L* = 45.82<br>a* = 1.24<br>b* = -1.34<br>C* = 1.82<br>h = 312.82 | db* = -1.30<br>dC* = 1.77<br>dH* = 0.00 | Pass<br>Pass<br>Pass |       |
|                                                                  |                                                                  | dE*94<br>54.19 I                        | 4<br>Fail            |       |

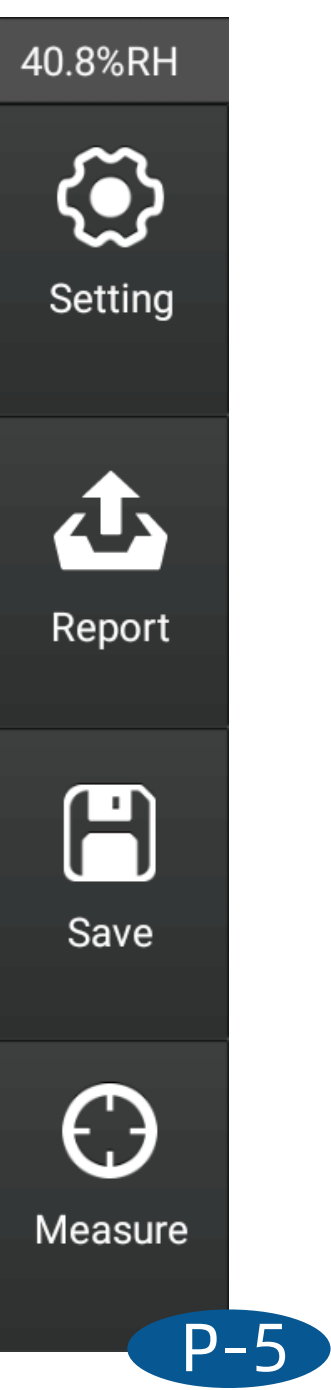

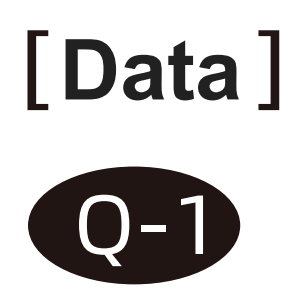

|                 |             |                  |                    |       |         |       | _ |
|-----------------|-------------|------------------|--------------------|-------|---------|-------|---|
| 🔒 👌 Data Vi     | iew         |                  |                    |       | D65/10° | 36.2℃ | 4 |
| Target          | Edit        | Name             | Mode               | L*    | a*      | b*    |   |
| Target0002      | Target      | Target0002       | Trans-<br>mittance | 99.99 | 0.03    | -0.03 |   |
|                 | 0           | Sample0001       | Trans-<br>mittance | 99.99 | 0.03    | -0.03 |   |
|                 | 1           | Sample0002       | Trans-<br>mittance | 99.99 | 0.03    | -0.03 |   |
|                 | 2           | Sample0003       | Trans-<br>mittance | 99.98 | 0.03    | -0.03 |   |
|                 | 3           | Sample0004       | Trans-<br>mittance | 99.98 | 0.03    | -0.04 |   |
|                 |             |                  |                    |       |         |       |   |
| Target O Sample | Search Name | e ▼ Sort by name |                    |       | E       | kport |   |

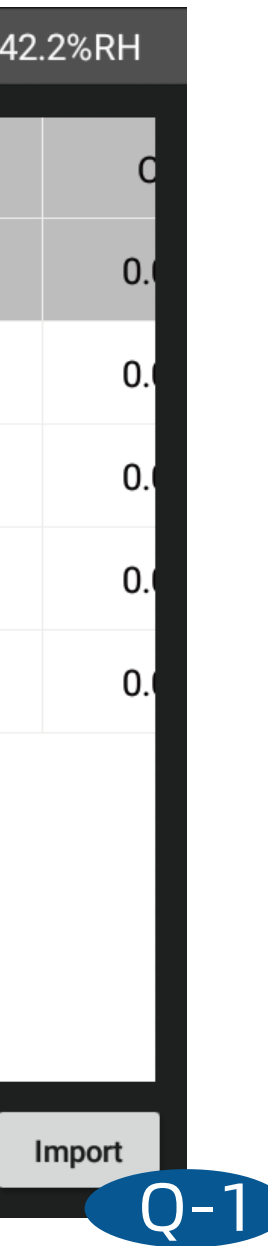

# [Graphics]

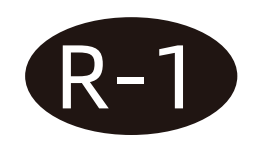

### **CIE LAB**

In this interface, you can measure the L\*, a\*, and b\* values of the sample, and use the a\* and b\* values of the sample to draw points on the CIELAB chart and display the L\*, a\*, and b\* values of the data.

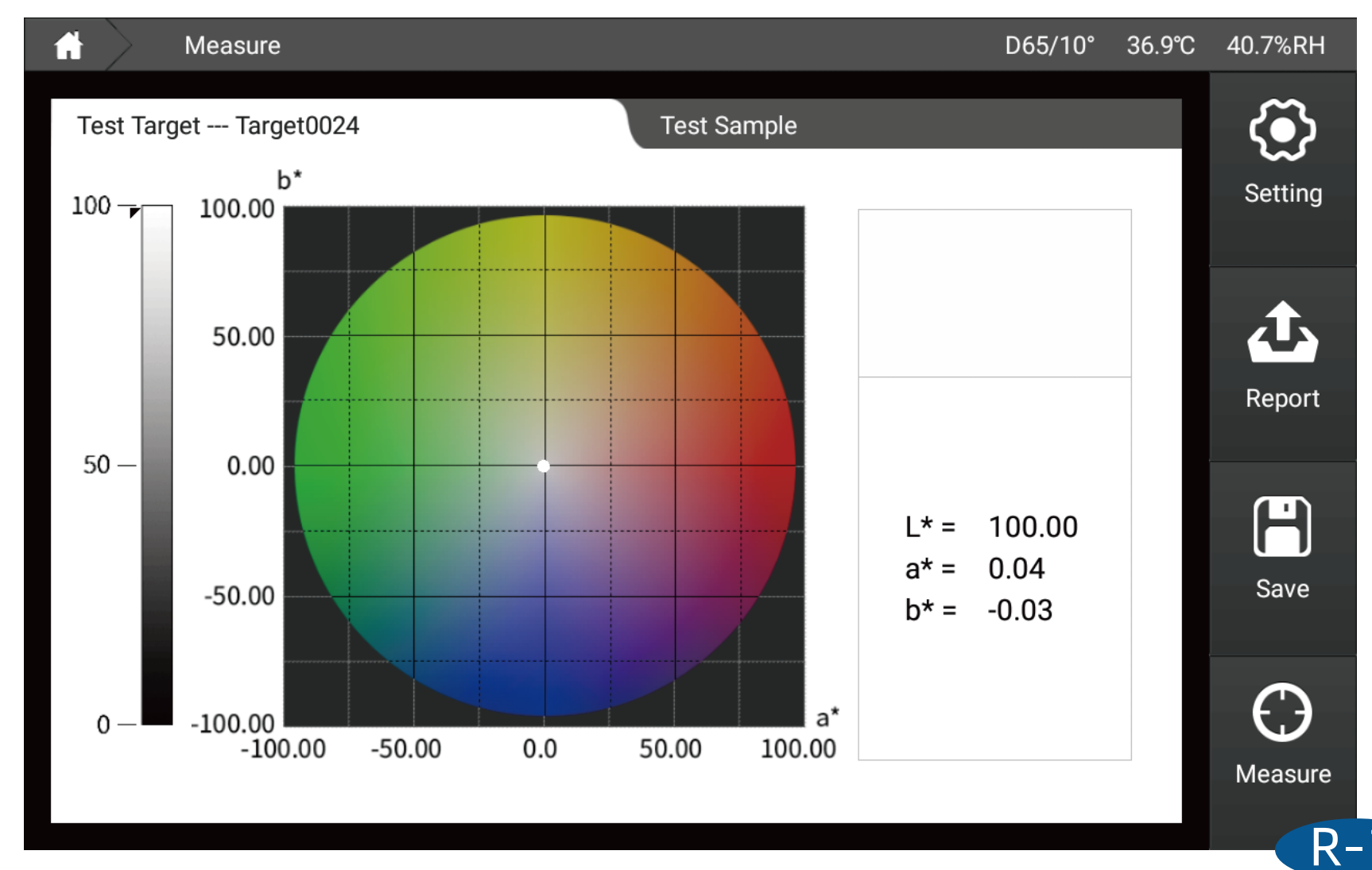

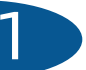

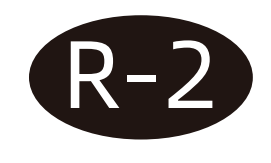

### Yxy

In this interface, you can measure the Y, x, and y values of the sample, and use the x and y values of the sample to draw points on the Yxy diagram and display the Y, x, and y values of the data.

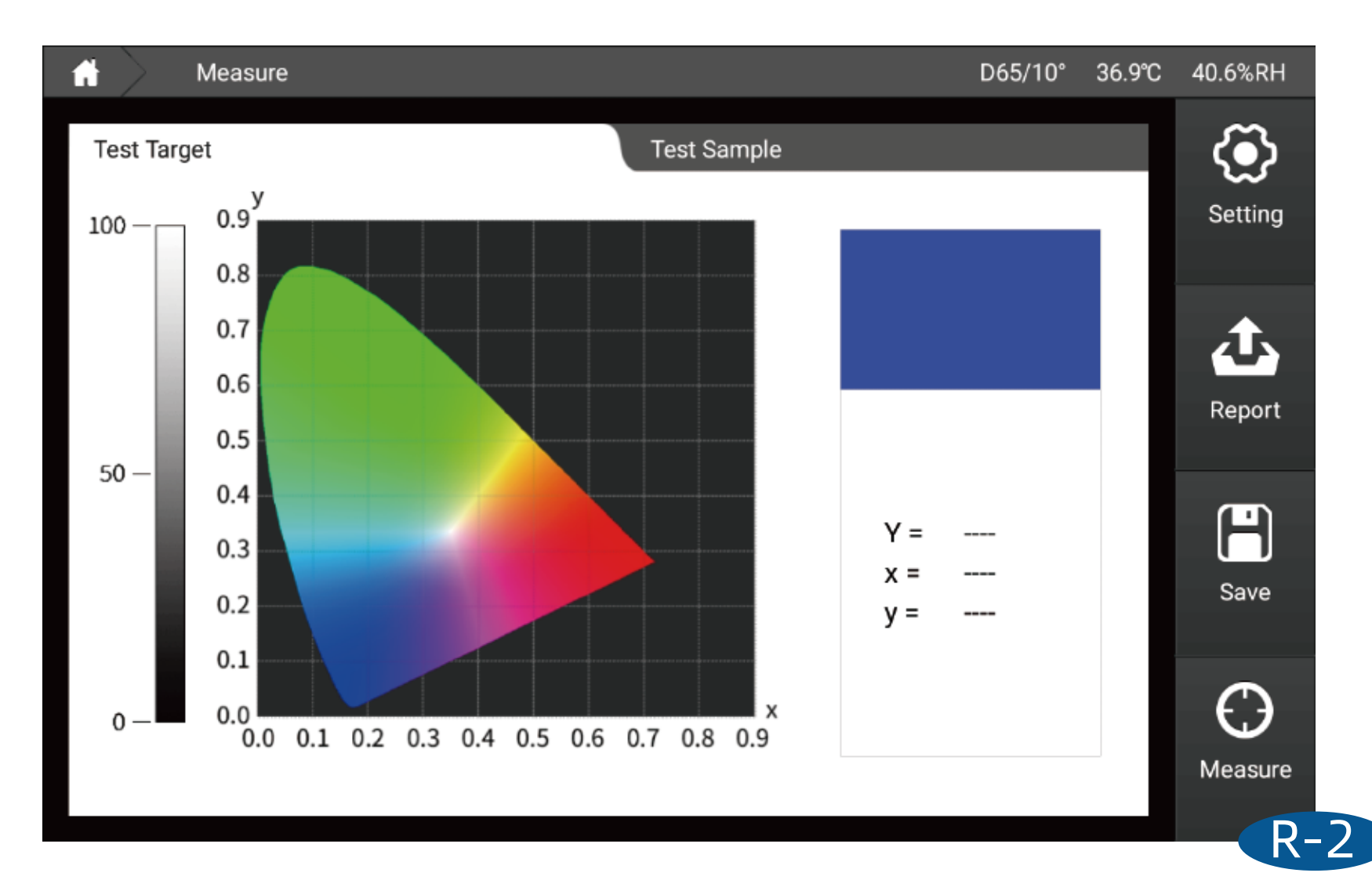

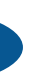

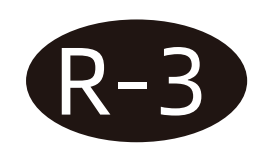

### Luv

In this interface, you can measure the L\*, u\*, and v\* values of the sample, and use the u' and y' values of the sample to draw points on the Luv chart and display the L\*, u\*, and v\* values of the data.

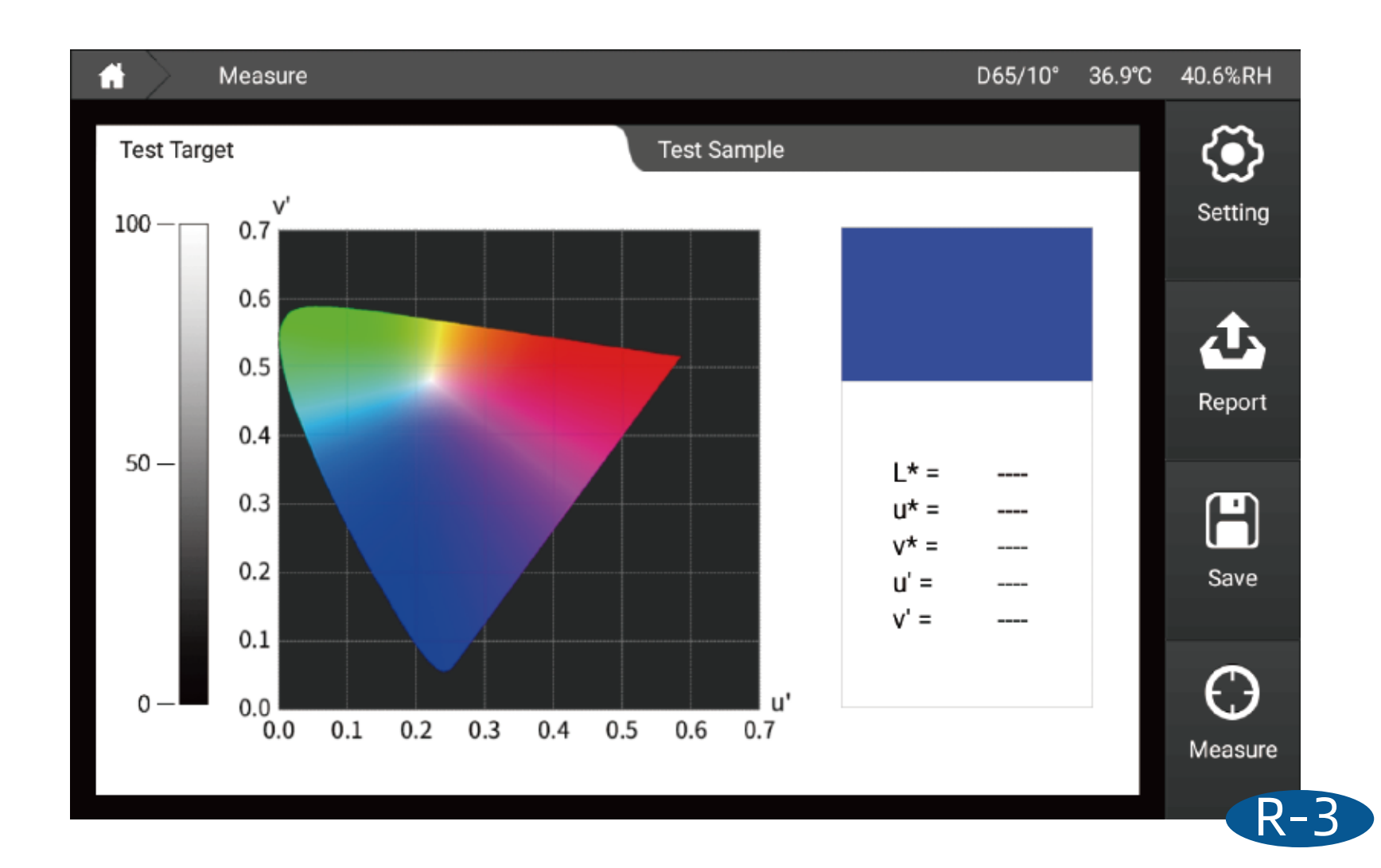

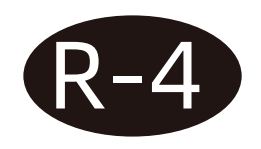

### K/S curve

| A Measure               |             | D65/10° 3 | 37.0℃ 4 |
|-------------------------|-------------|-----------|---------|
| Test Target             | Test Sample |           |         |
|                         | Wavelength  | Target    |         |
| Transmittance Curve(%)  | 360nm       |           |         |
|                         | 370nm       |           |         |
| 50                      | 380nm       |           |         |
|                         | 390nm       |           |         |
| 0                       | 400nm       |           |         |
| 360 400 500 600 700 780 | 410nm       |           |         |
| wavelength (nm)         | 420nm       |           |         |
|                         | 430nm       |           |         |
|                         |             |           |         |

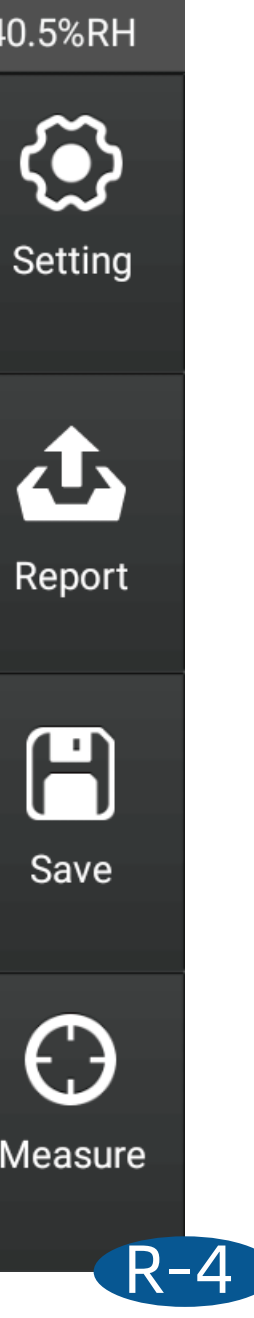

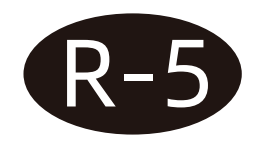

### K/S transmittance curve

| H Measure               |             | D65/10° | 37.0℃ |
|-------------------------|-------------|---------|-------|
| Test Target             | Test Sample |         |       |
|                         | Wavelength  | Target  |       |
| Transmittance Curve(%)  | 360nm       |         |       |
|                         | 370nm       |         |       |
| 50                      | 380nm       |         |       |
|                         | 390nm       |         |       |
| 0                       | 400nm       |         |       |
| 360 400 500 600 700 780 | 410nm       |         |       |
| wavelength (him)        | 420nm       |         |       |
|                         | 430nm       |         |       |

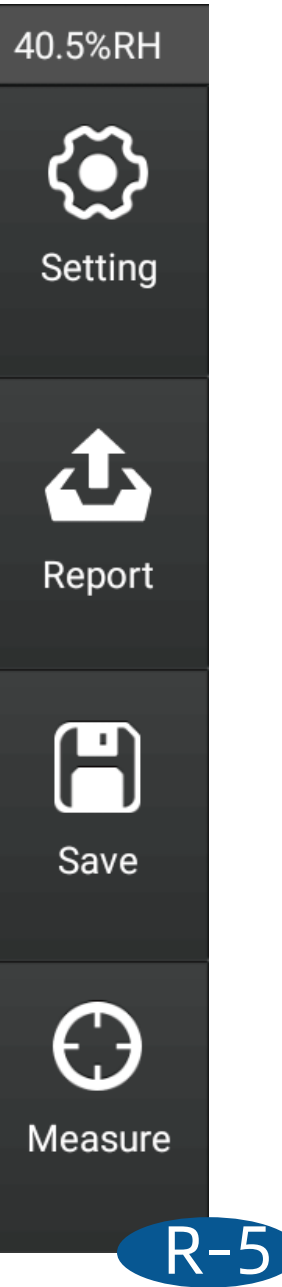

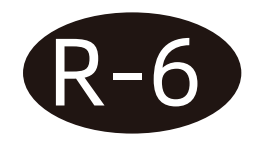

### **Absorbance curve**

|             | D65/10°                                                            | 37.0℃                                                                                                    |
|-------------|--------------------------------------------------------------------|----------------------------------------------------------------------------------------------------|
| Test Sample |                                                                    |                                                                                                    |
| Wavelength  | Target                                                             | H                                                                                                    |
| 360nm       |                                                                    | 1                                                                                                    |
| 370nm       |                                                                    |                                                                                                    |
| 380nm       |                                                                    |                                                                                                    |
| 390nm       |                                                                    |                                                                                                    |
| 400nm       |                                                                    |                                                                                                    |
| 410nm       |                                                                    |                                                                                                    |
| 420nm       |                                                                    |                                                                                                    |
| 430nm       |                                                                    |                                                                                                    |
|             | Test SampleWavelength360nm370nm370nm380nm390nm400nm410nm410nm420nm | D65/10°         Test Sample         Wavelength       Target         360nm          370nm          380nm          390nm          400nm          410nm          420nm          430nm |

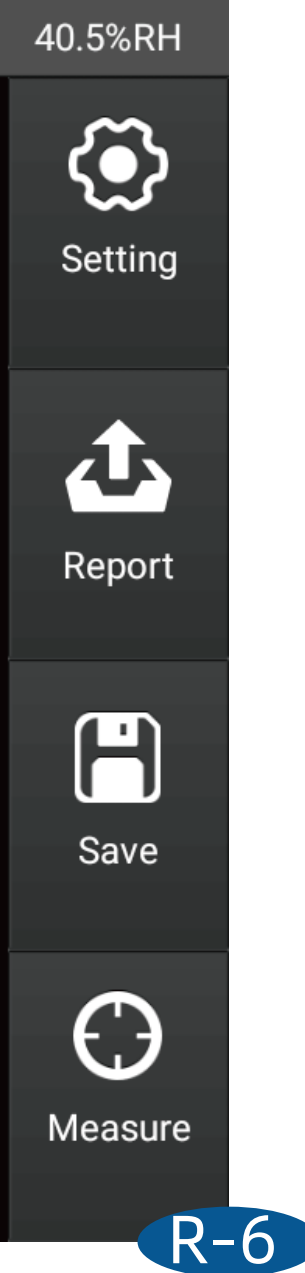

## [Metamerism]

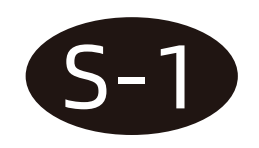

The left side of the interface is the value calculated by using the first light source/angle for the measured sample, and the right side is the value calculated by using the second light source/angle for the measured sample. The metameric values shown below in the interface are calculated by the sample at the angles of the two light sources. Metameric values.

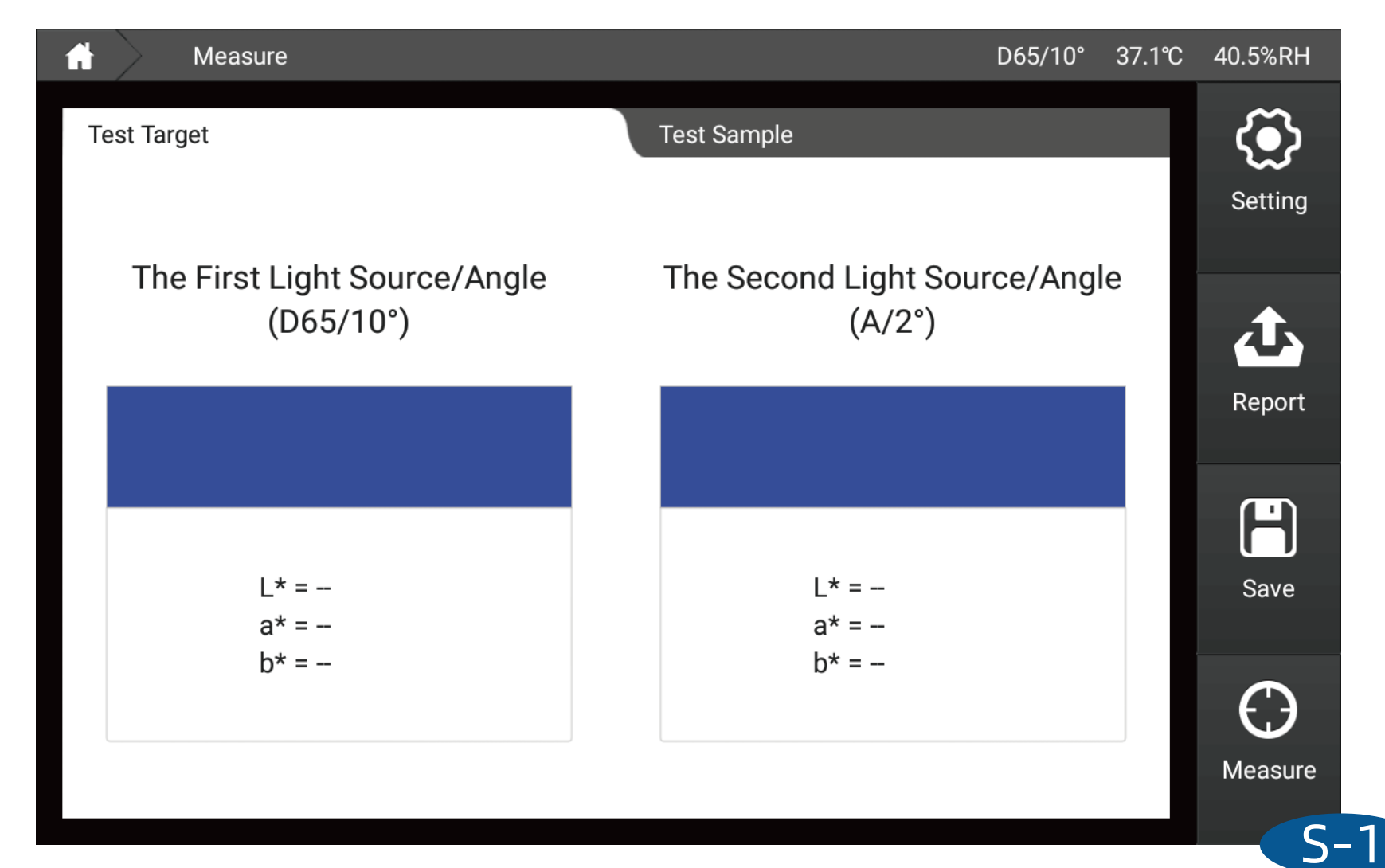

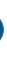

# [Similar color search]

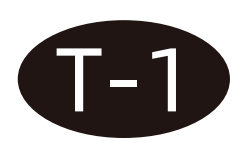

Finds the color closest to the current measurement from the My Colors database.

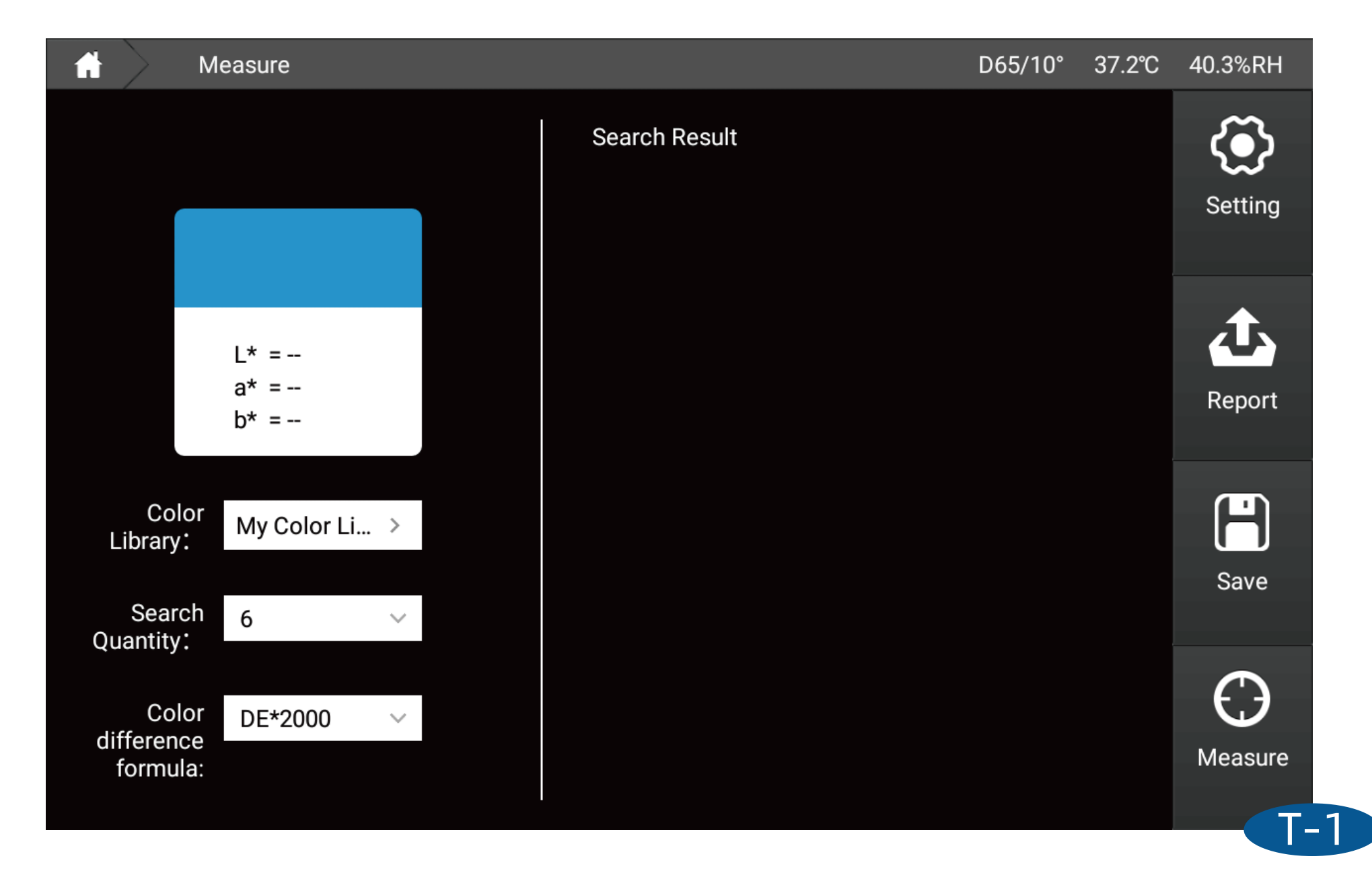

# [Pharmacopoeia color number]

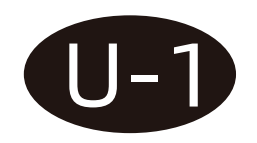

Select the pharmacopoeia library you want to compare

After measurement, the instrument will provide three closer pharmacopoeia color numbers, and the closest one is displayed at the top.

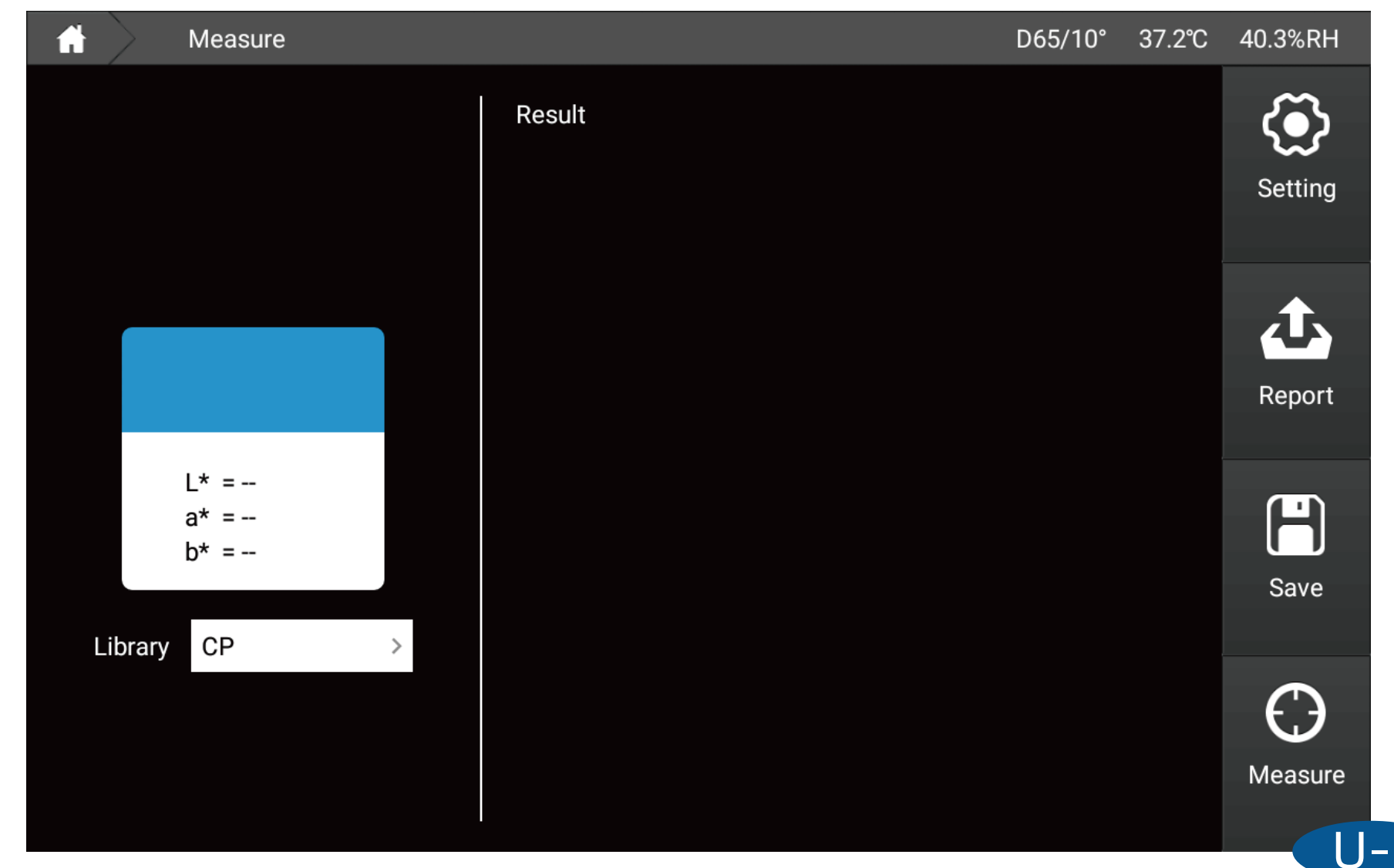

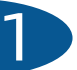

# **Exception handling analysis**

| Abnormal situation                      | Analyze                                                                                                    | Approach                                                                                                    |
|-----------------------------------------|----------------------------------------------------------------------------------------------------|----------------------------------------------------------------------------------------------------|
| 1. The instrument cannot be turned on   | The power connection may be abnormal                                                                                                    | Check whether the power interface contact and plug in the power                                                                                                    |
| 2. Calibration failed                   | <ol> <li>Check whether the test port is blocked by<br/>foreign objects during calibration</li> <li>Whether there are impurities in distilled water</li> </ol> | <ol> <li>Remove foreign objects and ensuing the second second</li></ol> |
| 3. Measurement<br>results report errors | Tolerance settings may be abnormal                                                                                                    | Check tolerance settings and adjust                                                                                                    |
| 4. Abnormal test<br>values              | <ol> <li>Are the cuvettes placed correctly and<br/>completely</li> <li>Is the cuvette damaged and at the test port</li> </ol>                                 | <ol> <li>Check whether the cuvette is place<br/>place, ensure that the fixture is in the<br/>position and the cuvette is fully inse</li> <li>Check the surface condition of the<br/>to ensure there is no impact on the</li> </ol>                                                                                                    |

### Appendix

### **Standard accessories**

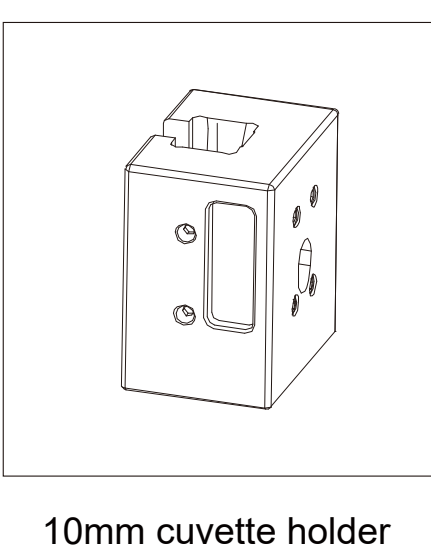

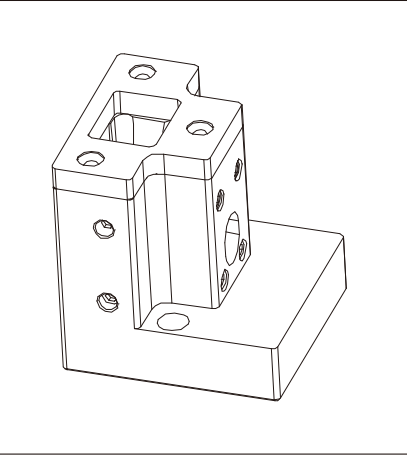

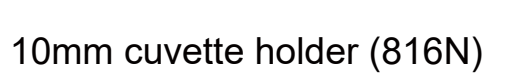

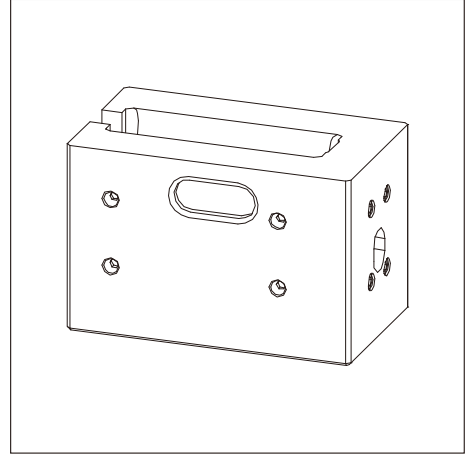

50mm cuvette holder

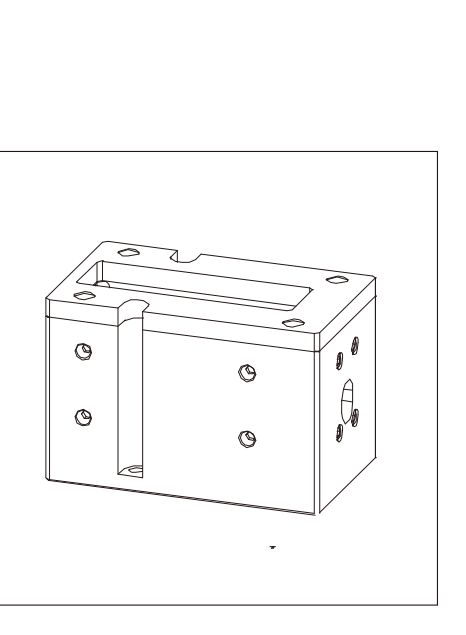

50mm cuvette holder (816N)

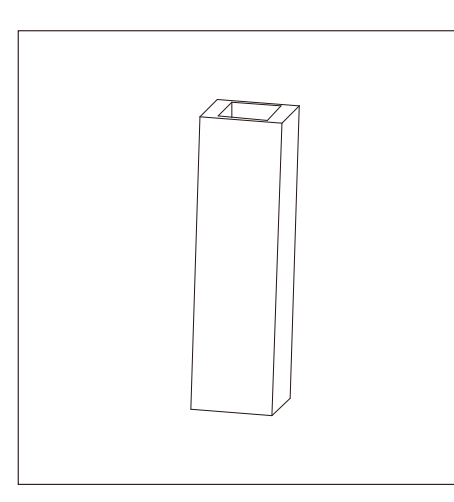

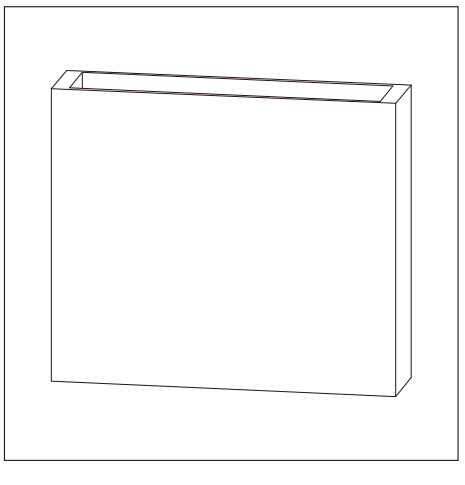

10mm cuvette

50mm cuvette

### **Optional accessories**

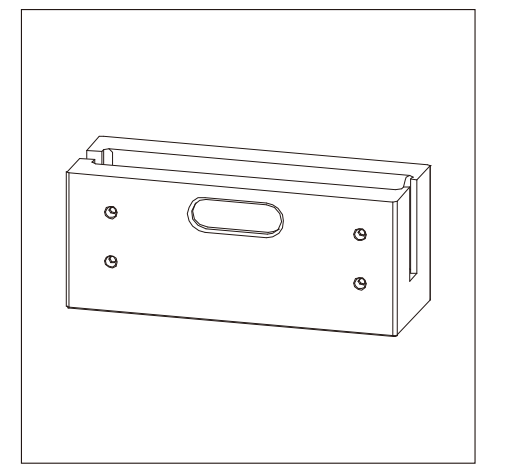

100mm cuvette holder

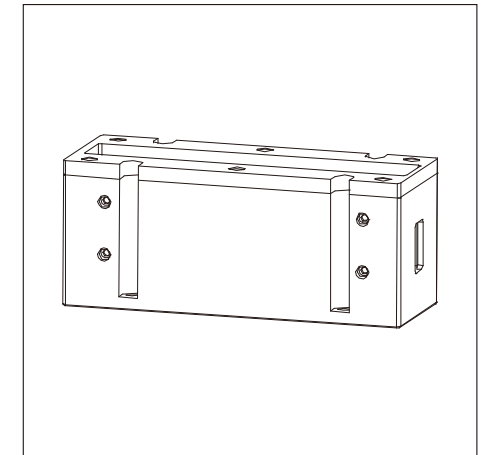

100mm cuvette holder (816N)

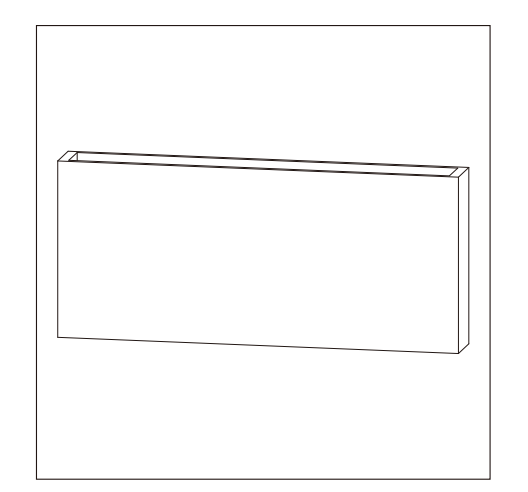

100mm cuvette

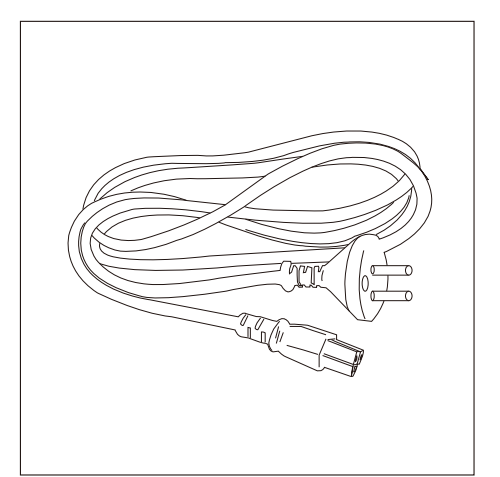

European standard plug

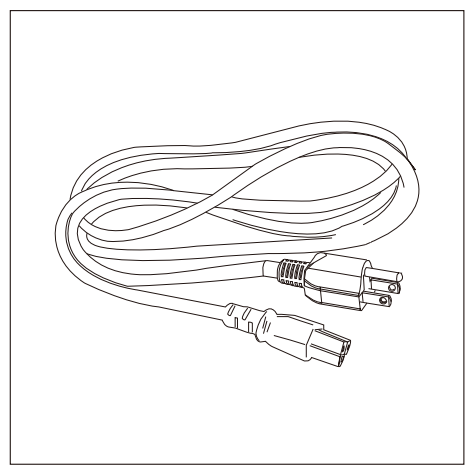

American standard plug

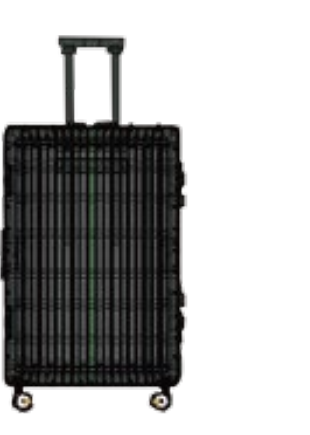

trolley case

### **Company statement**

- Our company promises to users that from the date you sign for it to the end of the warranty period, our company will be responsible for free repairs for malfunctions that are not caused by human factors under normal use. For malfunctions that exceed the warranty period or are caused by human factors, our company will provide maintenance., maintenance materials and related fees will be charged.
- The company is not responsible for any losses or claims caused by third parties due to the use of this product.
- The Company is not responsible for any damage or loss caused by data loss due to malfunctions, repairs, power outages or software updates. To prevent the loss of important data, be sure to back up all important data.
- The copyright of all works pre-installed in this product belongs to our company and is protected by the Copyright Law of the People's Republic of China.
- The sale of this product by our company does not mean the transfer or grant of any rights related to the copyright of the work to the user.
- The product specifications and information mentioned in this manual are for reference only, and the content will be updated at any time without prior notice.